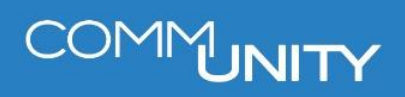

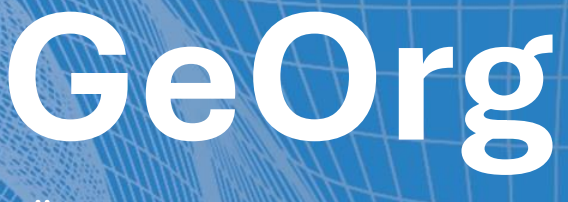

# ZÄHLERVERWALTUNG

BENUTZERHANDBUCH STAND 03/2025

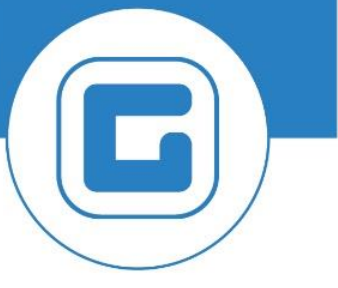

COMM-UNITY.AT

MASSGESCHNEIDERTE IT-LÖSUNGEN FÜR DIE MODERNE VERWALTUNG.

# SEIT 2001.

HANDBUCHVERSION: 1.2

IMPRESSUM © Comm-Unity EDV GmbH 2025 Alle Rechte vorbehalten. Jede Art der Vervielfältigung oder die Weitergabe an Dritte ist ohne schriftliche Genehmigung des Herausgebers nicht gestattet.

# COMMUNITY

# Inhalt

| In | nhalt                                  |        |                                                                         | 4    |
|----|----------------------------------------|--------|-------------------------------------------------------------------------|------|
| 1  | Allg                                   | eme    | ines & Verwendete Begriffe                                              | 8    |
| 2  | Mög                                    | glich  | e Szenarien innerhalb der Zählerverwaltung                              | 9    |
|    | 2.1                                    | Erst   | einbau eines Wasserzählers auf der Liegenschaft                         | 9    |
|    | 2.2                                    | Tau    | sch eines Zählers (Allgemein oder Eichwechsel)                          | 9    |
|    | 2.3                                    | Aufl   | ösen eines Wasseranschlusses                                            | 10   |
| 3  | 3 Anlage eines Wasserzählers im System |        | ines Wasserzählers im System                                            | _ 11 |
|    | 3.1                                    | Ang    | abe des Zählertyps                                                      | 12   |
|    | 3.2                                    | Buc    | hungskreis                                                              | 12   |
|    | 3.3                                    | Gru    | nddaten zum Zähler                                                      | 12   |
|    | 3.3.                                   | 1      | Eichjahr                                                                | 12   |
|    | 3.3.                                   | 2      | Anzahl anzulegender Wasserzähler                                        | 12   |
|    | 3.3.                                   | 3      | Zählernummern – Buchstabenanteil                                        | 12   |
|    | 3.3.                                   | 4      | Zählernummern – laufende Nummer                                         | 12   |
|    | 3.                                     | .3.4.  | Anlage eines Wasserzählers                                              | 12   |
|    | 3.                                     | .3.4.2 | 2 Anlage mehrerer Wasserzähler                                          | 13   |
|    | 3.3.                                   | 5      | Anzahl der Zählwerksstellen vor dem Komma                               | _ 13 |
|    | 3.3.                                   | 6      | Festlegung des Lagers                                                   | _ 13 |
|    | 3.3.                                   | 7      | Angabe des Bautyps                                                      | 14   |
|    | 3.                                     | .3.7.  | Gesetzlicher Hintergrund zur Auswahl des Bautyps                        | 14   |
|    | 3.                                     | .3.7.2 | 2 Auswahl des Bautyps                                                   | 14   |
|    | 3.3.                                   | 8      | (Massen)Anlage der Zähler ausführen                                     | 16   |
| 4  | Anla                                   | age c  | es Wasseranschlusses                                                    | _ 18 |
|    | 4.1                                    | Anla   | ge eines Wasseranschlusses mit Adressbezug                              | _ 18 |
|    | 4.1.                                   | 1      | Anlage eines Hauptanschlusses                                           | _ 18 |
|    | 4                                      | .1.1.  | Angabe/Auswahl des Architektonisches Objektes                           | _ 19 |
|    | 4                                      | .1.1.2 | 2 Erstellung der "Zuordnung (übergeordn. tPlatz)"                       | _ 20 |
|    | 4                                      | .1.1.: | Auswahl der Anschlussebene                                              | 20   |
|    | 4                                      | .1.1.4 | Optional: Angabe eines Standortes                                       | 20   |
|    | 4                                      | .1.1.! | Gültigkeit des Wasseranschlusses festlegen                              | _ 21 |
|    | 4                                      | .1.1.( | B Hinterlegung einer Drucksperre für die Ablesekarte                    | _ 21 |
|    | 4                                      | .1.1.  | Bestätigen der Daten und Anlage des Anschlusses                         | _ 21 |
|    | 4                                      | .1.1.8 | 3 Optional: Tipp für erfahrene Benutzer: Kopieren der Anschlussnummer _ | 22   |
|    | 4.1.                                   | 2      | Anlage eines Subzähleranschlusses                                       | 23   |

# COMMUNITY

|   |        | 4.1        | .2.1          | Auswahl des Hauptanschlusses                                                             | 23 |
|---|--------|------------|---------------|------------------------------------------------------------------------------------------|----|
|   |        | 4.1        | .2.2          | Eingabe eines Standortes                                                                 | 24 |
|   |        | 4.1        | .2.3          | Anlage des Subanschlusses                                                                | 24 |
|   | 4.2    | 2 4        | Anlag         | e eines Wasseranschlusses ohne Adressbezug                                               | 25 |
|   | Z      | 4.2.1      | А             | uswahl des "übergeordneten technischen Platzes"                                          | 26 |
|   | Z      | 4.2.2      | Д             | ngabe einer näheren Beschreibung                                                         | 26 |
|   | 4.3    | в т        | Tipps         | zur Weiterverwendung des technischen Platzes ohne Adressbezug                            | 27 |
| 5 | ١      | Wass       | serzä         | hlerbewegung                                                                             | 30 |
|   | 5.1    | A          | Allger        | neine Angaben                                                                            | 30 |
|   | 5      | 5.1.1      | А             | ngabe des Buchungskreises                                                                | 30 |
|   | 5      | 5.1.2      | G             | Gemeindelager                                                                            | 30 |
|   | 5.2    | 2 4        | Angat         | oen zur Bewegungsart                                                                     | 30 |
|   | 5      | 5.2.1      | C             | Optionen für den Tausch                                                                  | 30 |
|   | 5      | 5.2.2      | А             | ngabe des Anschlusses (Technischer Platz)                                                | 31 |
|   |        | 5.2        | .2.1          | Wahl des Anschlusstypus                                                                  | 31 |
|   |        | 5.2        | .2.2          | Suche des Anschlusses nach der Adresse                                                   | 32 |
|   |        | 5.2<br>des | .2.3<br>s Was | Optional bei mehreren Wasseranschlüssen auf einer Liegenschaft – Wahl<br>sseranschlusses | 33 |
|   |        | 5.2        | .2.4          | Optional: Tipp für erfahrene Benutzer                                                    | 33 |
|   |        | 5.2        | .2.5          | Eingabe des Datums                                                                       | 34 |
|   |        | 5.2        | .2.6          | Validierung der Daten                                                                    | 34 |
|   | 5.3    | 3 E        | Erstei        | nbau des Zählers                                                                         | 34 |
|   | 5      | 5.3.1      | E             | ingabe der Inventarnummer                                                                | 34 |
|   | 5      | 5.3.2      | E             | rfassen des Einbaustandes                                                                | 35 |
|   | 5      | 5.3.3      | C             | Optional: Erfassen eines Kurztextes für den Messbeleg                                    | 35 |
|   | 5      | 5.3.4      | Д             | nstoßen des Zählereinbaus                                                                | 36 |
|   | 5.4    | L 4        | Allger        | neiner Tausch/Eichwechsel                                                                | 37 |
|   | 5      | 5.4.1      | А             | uswahl der Bewegungsart, des Anschlusses und des Datums                                  | 37 |
|   | 5      | 5.4.2      | E             | ingabe der Daten für den auszubauenden Wasserzähler                                      | 38 |
|   |        | 5.4        | .2.1          | Eingabe des Zählerstandes zum Ausbauzeitpunkt                                            | 38 |
|   |        | 5.4        | .2.2          | Optional: Erfassung eines Kurztextes                                                     | 39 |
|   |        | 5.4        | .2.3          | Angabe der Weiterverwendung des Zählers                                                  | 39 |
|   | 5      | 5.4.3      | E             | ingabe der Daten für den neuen Wasserzähler                                              | 39 |
|   |        | 5.4        | .3.1          | Eingabe der Inventarnummer                                                               | 39 |
|   |        | 5.4        | .3.2          | Erfassen des Einbaustandes                                                               | 40 |
|   | 5.4.3. |            | .3.3          | Optional: Erfassen eines Kurztextes für den Messbeleg                                    | 40 |

|   | 5.4.3  | 3.4   Ausführen des Zählertausches                       | 41 |
|---|--------|----------------------------------------------------------|----|
|   | 5.5 Rü | icknahme eines eingebauten Zählers                       | 41 |
|   | 5.5.1  | Auswahl der Bewegungsart, des Anschlusses und des Datums | 42 |
|   | 5.5.2  | Eingabe der Daten für den auszubauenden Wasserzähler     | 42 |
| 6 | Auflös | en eines Wasseranschlusses                               | 44 |
|   | 6.1 Be | enden des zugehörigen Vertrages/der zugehörigen Verträge | 44 |
|   | 6.1.1  | Abgrenzen aller Konditionen im Vertrag                   | 44 |
|   | 6.1.2  | Beenden des Vertrages im Reiter "Abgabe"                 | 44 |
|   | 6.1.3  | Hinweise zur Endabrechnung                               | 44 |
|   | 6.2 Au | isbau des Wasserzählers vom Wasseranschluss              | 44 |
|   | 6.3 Au | ıflösung des Wasseranschlusses                           | 44 |
| 7 | Anlage | eines Immobilienvertrages                                | 46 |
|   | 7.1 Re | eiter "Abgabe"                                           | 46 |
|   | 7.1.1  | Endabrechnung des Vertrages ist NICHT vorgesehen         | 46 |
|   | 7.1.2  | Endabrechnung des Vertrages ist erforderlich             | 47 |
|   | 7.1.2  | 2.1 Abrechnungsart                                       | 47 |
|   | 7.1.2  | 2.2 Subzähler berücksichtigen                            | 48 |
|   | 7.2 Re | eiter "Objekte"                                          | 48 |
|   | 7.2.1  | Suche der Adresse                                        | 49 |
|   | 7.3 Re | eiter "Abweichende Bemessungen"                          | 51 |
|   | 7.4 Re | eiter "Konditionen"                                      | 51 |
| 8 | Auswe  | rtung von Zählern                                        | 52 |
|   | 8.1 Üł | perprüfen aller vorhandenen Zähler im Lager              | 53 |
|   | 8.1.1  | Angabe eines korrekten Zeitraumes                        | 53 |
|   | 8.1.2  | Angabe des Equipmenttyps/der Equipmenttypen              | 53 |
|   | 8.1.2  | 2.1 Liste möglicher Equipmenttypen                       | 53 |
|   | 8.1.2  | 2.2 Auswertung EINES Equipmenttyps                       | 54 |
|   | 8.1.2  | 2.3 Auswertung MEHRERER Equipmenttypen                   | 55 |
|   | 8.1.3  | Filter auf das Lager legen                               | 56 |
|   | 8.1.4  | Ausführung der Auswertung                                | 57 |
|   | 8.2 Su | iche nach einem bestimmen Zähler                         | 57 |
|   | 8.2.1  | Angabe eines korrekten Zeitraumes                        | 57 |
|   | 8.2.2  | Angabe des Equipmenttyps                                 | 58 |
|   | 8.2.3  | Eingabe der Zählernummer                                 | 58 |
|   | 8.2.4  | Ausführung der Auswertung                                | 58 |
|   | 8.2.4  | 1.1 Zähler wurde gefunden                                | 59 |

# COMMUNITY

| 8.2.4.2 | Zählernummer wurde NICHT gefunden                 | 59 |
|---------|---------------------------------------------------|----|
| 8.2.4.3 | Zur Zählernummer wurden mehrere Einträge gefunden | 60 |

# **1 Allgemeines & Verwendete Begriffe**

Sollten mehrere Personen mit der Anlage eines Vertrags betraut sein, so ist folgendes zu beachten: Innerhalb des Vertrags handelt es sich *teilweise* um *optionale Felder/Angaben*. Eine Einigung/Absprache in Bezug auf *einheitliches Befüllen/Abarbeiten* wird seitens Comm-Unity *dringend empfohlen*.

**ACHTUNG**: Seitens der Comm-Unity ist es nicht möglich, Auskünfte hinsichtlich des Vertragsbeginns oder der Verbuchung von Abgaben zu erteilen. *Im Zweifel* sind diese Daten in der jeweiligen *Gemeindeverordnung oder im entsprechenden Gesetz nachzulesen*.

In diesem Handbuch werden die nachfolgenden Begriffe verwendet:

| Begriff                                                               | Bezeichnung in GeOrg     | Abkürzung |
|-----------------------------------------------------------------------|--------------------------|-----------|
| Wasserzähler                                                          | Equipment                | EQU       |
| Wasseranschluss                                                       | Technischer Platz        | TPL       |
| Zu versorgende<br>Liegenschaft/Einbauplatz für<br>den Wasseranschluss | Architektonisches Objekt | ΑΟ        |

ACHTUNG: An einem Wasseranschluss kann immer nur *EIN* Wasserzähler eingebaut werden. Gleiches gilt für einen Immobilienvertrag. Ein Vertrag kann immer nur *EINEN Zähler verwalten*. Bei Verwendung eines weiteren Zählers auf einer Liegenschaft ist ein *zweiter Wasseranschluss sowie ein zweiter Vertrag anzulegen*.

# 2 Mögliche Szenarien innerhalb der Zählerverwaltung

In GeOrg wird zwischen verschiedenen Anwendungsfällen unterschieden. Diese sind:

| Fall                              | Bedeutung/Auswirkung im GeOrg                                                                                                    |  |  |
|-----------------------------------|----------------------------------------------------------------------------------------------------|--|--|
| Ersteinbau<br>Wasserzähler        | Meist bedeutet dies die Neuversorgung einer Liegenschaft mit<br>Wasser.                                                                                                    |  |  |
| Wasserzählertausch                | Ein bestehender Wasserzähler ist aufgrund eines Schadens<br>(sogenannter <b>allgemeiner Tausch</b> ) oder des Erreichens der<br>maximalen Verwendungsdauer von 5 Jahren ( <b>Eichwechsel</b> )<br>auszutauschen. |  |  |
| Auflösen des<br>Wasseranschlusses | Die Löschung des Wasseranschlusses aus dem System. Dieser Schritt ist nur notwendig, wenn die Liegenschaft abgetragen wird.                                                                                      |  |  |

# 2.1 Ersteinbau eines Wasserzählers auf der Liegenschaft

Um eine Liegenschaft in GeOrg mit Wasser oder Kanal zu versorgen, müssen die folgenden Schritte abgearbeitet werden:

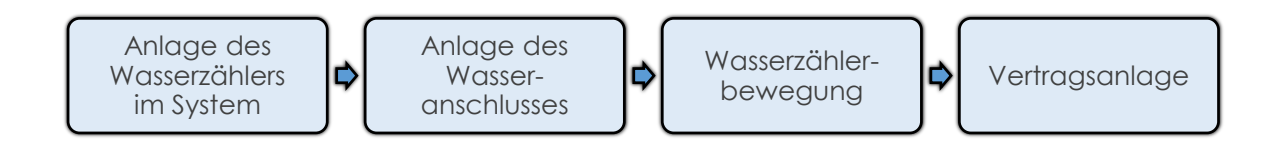

# 2.2 Tausch eines Zählers (Allgemein oder Eichwechsel)

Muss ein Zähler getauscht werden, so sind die folgenden Schritte abzuarbeiten.

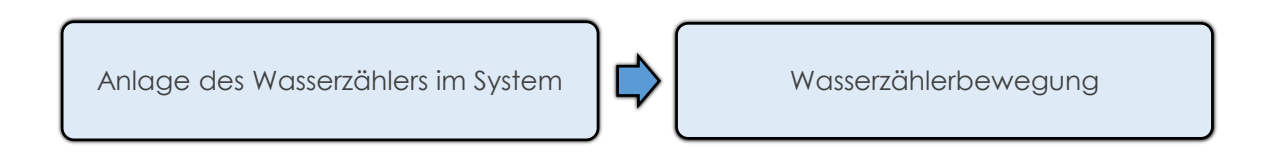

**GUT ZU WISSEN**: Es spielt jedoch *keine Rolle*, ob es sich beim durchgeführten Zählerwechsel um einen Eichwechsel, oder einen allgemeinen Zählertausch handelt.

# 2.3 Auflösen eines Wasseranschlusses

Muss ein Wasseranschluss aufgelöst werden, sind die unten dargestellten Schritte auszuführen:

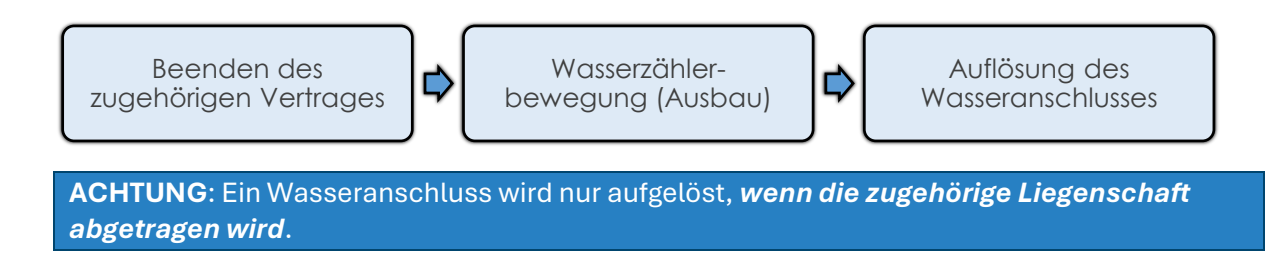

# 3 Anlage eines Wasserzählers im System

Damit ein Wasserzähler in einer Liegenschaft eingebaut werden kann, muss dieser im System angelegt werden.

**GUT ZU WISSEN**: Durch die reine Anlage eines Wasserzählers im System begründet sich keine Vorschreibung von Gebühren an eine Partei. Die Vorschreibung ergibt sich rein durch die Erstellung und Aktivierung eines entsprechenden Wasser-/Kanalvertrages.

Die Anlage eines Wasserzählers kann über die Transaktion /CUERP/PM\_MD\_EQ\_WACR - Anlage Wasserzähler ausgeführt werden. Hierfür können Teile des Transaktionscodes in GeOrg eingegeben werden:

| Anlage Wasser                                  |                      |  |  |  |  |
|------------------------------------------------|----------------------|--|--|--|--|
| 🔍 Suchen nach 'Anlage Wasser' mit Alle Inhalte |                      |  |  |  |  |
| Mein Arbeitsbereich                            | Mein Arbeits bereich |  |  |  |  |
| Anlage Wasserzähler (/CUERP/PM_MD_EQ_WACR)     |                      |  |  |  |  |
| Optionen 🔍 Suchen nach 'Anlage Wasser' in 🕨    |                      |  |  |  |  |

Daraufhin wird der Startbildschirm der Transaktion ausgegeben.

| Menü 🖌 🔗 🔚   🗟 🚱                   | 🍄 📴   🚔    🖞   🎝 🞝 💭   🗮 🔽   🎯 🖳                   |  |  |  |  |  |  |
|------------------------------------|----------------------------------------------------|--|--|--|--|--|--|
| Massenanlage von Zähler-Equipments |                                                    |  |  |  |  |  |  |
| Equipmenttyp                       |                                                    |  |  |  |  |  |  |
| Wasserzähler                       |                                                    |  |  |  |  |  |  |
| ○Funkzähler                        |                                                    |  |  |  |  |  |  |
| OPatronenzähler                    |                                                    |  |  |  |  |  |  |
|                                    |                                                    |  |  |  |  |  |  |
| Equipmentdaten                     |                                                    |  |  |  |  |  |  |
| Buchungskreis                      |                                                    |  |  |  |  |  |  |
| Eichjahr                           | 2021                                               |  |  |  |  |  |  |
| Anzahl anzulegen. Wasserzähler     | 1                                                  |  |  |  |  |  |  |
| Zählernummern                      | aufsteigend aufeinanderfolgend                     |  |  |  |  |  |  |
|                                    | erste Zählernummer Buchstabenteil: laufende Nummer |  |  |  |  |  |  |
|                                    | Obeliebig gereiht                                  |  |  |  |  |  |  |
| Zählwerks-Stellen (vor Komma)      |                                                    |  |  |  |  |  |  |
| Lager (Einbauort)                  |                                                    |  |  |  |  |  |  |
| Bautyp                             | M                                                  |  |  |  |  |  |  |
|                                    |                                                    |  |  |  |  |  |  |

Damit der Wasserzähler korrekt angelegt werden kann, sind die Felder wie folgt zu befüllen:

# 3.1 Angabe des Zählertyps

Im Bereich *Equipmenttyp* wird angegeben, um welchen Zählertyp es sich beim anzulegenden Wasserzähler handelt. Hierbei sind derzeit die folgenden Optionen möglich:

- Wasserzähler (normale Wasseruhr ohne Funkeinheit)
- Funkzähler
- Patronenzähler

# **3.2 Buchungskreis**

Hier ist die vierstellige Nummer des Buchungskreises anzuführen, sofern diese nicht schon vorbelegt ist. Eine Angabe ist zwingend vorgesehen.

# 3.3 Grunddaten zum Zähler

Die nachfolgenden Angaben/Einstellungen betreffen den/die anzulegenden Zähler.

### 3.3.1 Eichjahr

In diesem Feld ist das Eichjahr des Zählers einzugeben. Das Feld ist immer mit der aktuellen Jahreszahl vorbelegt.

### 3.3.2 Anzahl anzulegender Wasserzähler

Über dieses Feld kann angegeben werden, wie viele Wasserzähler im System angelegt werden sollen. Dadurch ist es möglich, mehrere Zähler in einem Arbeitsgang anzulegen, ohne die Transaktion mehrfach ausführen zu müssen.

### 3.3.3 Zählernummern – Buchstabenanteil

Im Feld **Buchstabenanteil** kann ein Buchstabe oder eine Zeichenfolge (bis zu 6 Zeichen Länge) vergeben werden, der der Zählernummer vorangestellt wird.

**GUT ZU WISSEN**: Wird mehr als 1 Zähler angelegt, so wird die in diesem Feld angegebene Zeichenfolge jedem angelegten Zähler vorangesetzt.

### 3.3.4 Zählernummern – laufende Nummer

Bei der Angabe der Zählernummer wird nach der Anzahl der anzulegenden Zähler unterschieden:

#### 3.3.4.1 Anlage eines Wasserzählers

Hier ist die Zählernummer des anzulegenden Wasserzählers einzugeben.

### 3.3.4.2 Anlage mehrerer Wasserzähler

Wenn mehrere Wasserzähler anzulegen sind, so reagiert das System wie folgt: Im Beispiel sollen **100** Wasserzähler in einem Arbeitsgang angelegt werden. Hierbei wurden folgende Einstellungen vorgenommen:

| Equipmentdaten                 |                                            |                 |                   |       |
|--------------------------------|--------------------------------------------|-----------------|-------------------|-------|
| Buchungskreis                  | T015                                       |                 |                   |       |
| Eichjahr                       | 2021                                       |                 |                   |       |
| Anzahl anzulegen. Wasserzähler | 100                                        |                 |                   |       |
| Zählernummern                  | <ul> <li>aufsteigend aufeinande</li> </ul> | rfolgend        |                   |       |
|                                | erste Zählernummer                         | Buchstabenteil: | E laufende Nummer | 10500 |

Dies würde bedeuten, dass das System nach Ausführung der Transaktion 100 Stück Wasserzähler anlegen solle. Der erste Zähler trägt hierbei die Nummer **"F10500"**, der zweite Zähler **"F10501"** usw.

**HINWEIS**: Die angegebene Zählernummer bei einer Mehrfachanlage entspricht somit der ersten anzulegenden Zählernummer.

### 3.3.5 Anzahl der Zählwerksstellen vor dem Komma

Dieser Parameter gibt über die maximale Anzeigekapazität des Wasserzählers Aufschluss. Die Wird hier beispielsweise eine **4** eingegeben, so bedeutet dies, dass der Zähler maximal **9999m**<sup>3</sup> anzeigen kann. Wird ein Wert größer als der maximal darstellbare Wert erreicht, würde der Zähler wieder **0m**<sup>3</sup> anzeigen.

GUT ZU WISSEN: Eine Angabe dieses Feldes ist jedoch nicht verpflichtend.

### 3.3.6 Festlegung des Lagers

Der/Die Wasserzähler werden nach der Anlage in das angegebene Wasserzählerlager verbracht. Dort warten die Zähler auf deren Einbau auf der betreffenden Liegenschaft. Um das Lager auszuwählen, ist wie folgt vorzugehen.

Der Cursor ist auf dem Feld Lager (Einbauort) zu platzieren. Ist dies erledigt, erscheint neben

dem Feld die Schaltfläche für die Suchhilfe (<sup>1</sup>). Durch einen Klick darauf werden das/die verfügbaren Zählerlager angezeigt:

| 🔄 Technischer Platz (1) | 1 Eintrag gefunden |  |  |  |  |  |  |
|-------------------------|--------------------|--|--|--|--|--|--|
| Einschränkungen         |                    |  |  |  |  |  |  |
| 2                       | <u>ν</u>           |  |  |  |  |  |  |
|                         |                    |  |  |  |  |  |  |
| Technischer Platz       |                    |  |  |  |  |  |  |
| 20519-ZLAGER-01         |                    |  |  |  |  |  |  |
|                         |                    |  |  |  |  |  |  |
| 1 Eintrag gefunden      | 11                 |  |  |  |  |  |  |

Das Lager ist nun mit einem Doppelklick oder mit einem Klick auf den grünen Haken ( 🗹 ) zu bestätigen. Der Eintrag wird dann auf die zuvor angezeigte Maske übernommen:

| Equipmentdaten                 |                                                            |
|--------------------------------|------------------------------------------------------------|
| Buchungskreis                  | T015                                                       |
| Eichjahr                       | 2021                                                       |
| Anzahl anzulegen. Wasserzähler | 100                                                        |
| Zählernummern                  | ●aufsteigend aufeinanderfolgend                            |
|                                | erste Zählernummer Buchstabenteil: F laufende Nummer 10500 |
|                                | 🔿 beliebig gereiht                                         |
| Zählwerks-Stellen (vor Komma)  |                                                            |
| Lager (Einbauort)              | 20519-ZLAGER-01                                            |
| Bautyp                         |                                                            |
|                                |                                                            |

#### 3.3.7 Angabe des Bautyps

#### 3.3.7.1 Gesetzlicher Hintergrund zur Auswahl des Bautyps

Der Bautyp gibt die maximale Durchflussmenge in m<sup>3</sup>/Stunde an. Seit dem 30. Oktober 2006 gibt es die sogenannte "Measurement Instruments Directive" (MID). Diese regelt den kompletten Herstellungsprozess für Gas- Wasser- und Wärmezähler.

Ab dem 01.11.2017 dürfen nur noch Zähler welche der MID-Zulassung unterliegen, in Verkehr gebracht und in Betrieb genommen werden.

#### 3.3.7.2 Auswahl des Bautyps

Analog zur Vorgehensweise beim Lager ist der Cursor nun auf dem Feld **Bautyp** zu platzieren.

Die Suchhilfe in Form der Lupe ( ) erscheint und kann erneut durch einen Klick betätigt werden. Es wird ein Auswahlfenster zur Eingrenzung der verschiedenen möglichen Bautypen angezeigt:

| 🖻 Bautypmaterial des technischen Objekts (1) |             |                                      |          |   |  |
|----------------------------------------------|-------------|--------------------------------------|----------|---|--|
| M: Materialnumme                             | r/-kurztext | A: Material zur alten Materialnummer | B:       |   |  |
| Materialkurztext<br>Sprachenschlüssel        | MID*        |                                      |          |   |  |
| Material                                     |             |                                      |          |   |  |
| Maximale Trefferzahl                         | 500         |                                      | 2        |   |  |
|                                              |             |                                      | <b>~</b> | < |  |

Im Feld *Materialkurztext* ist die Zeichenfolge "*MID*\*" (ohne Anführungszeichen) einzugeben.

Die Eingabe kann durch einen Druck auf die Enter-Taste oder durch einen Klick auf den grünen Haken () übernommen werden. Nun werden alle Bautypen aufgelistet, die den "MID-Zählern" entsprechen:

| 🔄 Bautypmaterial des          | s technischen Obj                           | ekts (1) 12 Einträge gefun 📃 🗙 |  |  |  |  |  |  |  |  |  |  |  |
|-------------------------------|---------------------------------------------|--------------------------------|--|--|--|--|--|--|--|--|--|--|--|
| M: Materialnumm               | M: Materialnummer/-kurztext A: Material zur |                                |  |  |  |  |  |  |  |  |  |  |  |
|                               |                                             | ▼                              |  |  |  |  |  |  |  |  |  |  |  |
| M M M                         |                                             |                                |  |  |  |  |  |  |  |  |  |  |  |
| Materialkurztext* S           | Sprache Materia                             |                                |  |  |  |  |  |  |  |  |  |  |  |
| MID Q3 1,6M3/H D              | E 200                                       |                                |  |  |  |  |  |  |  |  |  |  |  |
| MID Q3 2,5M3/H D              | E 201                                       |                                |  |  |  |  |  |  |  |  |  |  |  |
| MID Q3 4,0M <sup>3</sup> /H D | )E 203                                      |                                |  |  |  |  |  |  |  |  |  |  |  |
| MID Q3 6,3M <sup>3</sup> /H D | )E 204                                      |                                |  |  |  |  |  |  |  |  |  |  |  |
| MID Q3 10,0M3/H D             | E 205                                       |                                |  |  |  |  |  |  |  |  |  |  |  |
| MID Q3 16,0M3/H D             | E 206                                       |                                |  |  |  |  |  |  |  |  |  |  |  |
| MID Q3 25,0M3/H D             | E 207                                       |                                |  |  |  |  |  |  |  |  |  |  |  |
| MID Q3 40,0M3/H D             | E 208                                       |                                |  |  |  |  |  |  |  |  |  |  |  |
| MID Q3 60,0M3/H D             | E 209                                       |                                |  |  |  |  |  |  |  |  |  |  |  |
| MID Q3 100,0M3/H D            | E 210                                       |                                |  |  |  |  |  |  |  |  |  |  |  |
| MID Q3 150,0M3/H D            | E 211                                       |                                |  |  |  |  |  |  |  |  |  |  |  |
| MID Q3 250,0M3/H D            | DE 212                                      |                                |  |  |  |  |  |  |  |  |  |  |  |
| 12 Einträge gefund            | en                                          | 1/1                            |  |  |  |  |  |  |  |  |  |  |  |

Eine Eingabe kann nun mit einem Doppelklick auf einen Eintrag oder durch einen Klick auf den grünen Haken () übernommen werden. In die Maske zur Anlage des Wasserzählers wird nun die *Nummer des ausgewählten Bautyps* übertragen:

| Buchungskreis                  | T015                                                                                          |
|--------------------------------|-----------------------------------------------------------------------------------------------|
| Eichjahr                       | 2021                                                                                          |
| Anzahl anzulegen. Wasserzähler | 100                                                                                           |
| Zählernummern                  | aufsteigend aufeinanderfolgend     erste Zählernummer Buchstabenteil: F laufende Nummer 10500 |
|                                | 🔘 beliebig gereiht                                                                            |
| Zählwerks-Stellen (vor Komma)  |                                                                                               |
| Lager (Einbauort)              | 20519-ZLAGER-01                                                                               |
| Bautyp                         | 203                                                                                           |

**GUT ZU WISSEN**: Alternativ kann die Nummer des Bautyps auch direkt in das Feld eingegeben werden.

Die fertig befüllte Eingabemaske um **100 Funkwasserzähler in einem Arbeitsgang anzulegen** ist nachfolgend abgebildet:

| Massenanlage von Zähle         | er-Equipments                                              |
|--------------------------------|------------------------------------------------------------|
| Equipmenttyp                   |                                                            |
| ○ Wasserzähler                 |                                                            |
| <ul> <li>Funkzähler</li> </ul> |                                                            |
| O Patronenzähler               |                                                            |
|                                |                                                            |
| Equipmentdaten                 |                                                            |
| Buchungskreis                  | T015                                                       |
| Eichjahr                       | 2021                                                       |
| Anzahl anzulegen. Wasserzähler | 100                                                        |
| Zählernummern                  | • aufsteigend aufeinanderfolgend                           |
|                                | erste Zählernummer Buchstabenteil: F laufende Nummer 10500 |
|                                | Obeliebig gereiht                                          |
| Zählwerks-Stellen (vor Komma)  |                                                            |
| Lager (Einbauort)              | 20519-ZLAGER-01                                            |
| Bautyp                         | 203                                                        |

### 3.3.8 (Massen)Anlage der Zähler ausführen

Wurden alle Eingaben getätigt, so kann die Transaktion mit einem Klick auf die Uhr ( 🏵 ) in der Menüleiste ausgeführt werden. GeOrg wird nun basierend auf den Eingaben eine Bestätigung für die Aktion erbitten:

| 🔄 An | lage Wasserzähler-Eo                             | quipments                                                 | X |
|------|--------------------------------------------------|-----------------------------------------------------------|---|
| 0    | Sollen 100 Wasserz<br>Nummern F000000<br>werden? | ähler-Equipments mit den<br>000010500 bis F10599 angelegt |   |
|      | Ja                                               | Nein 🔀 Abbrechen                                          |   |

Diese kann mit einem Klick auf **"Ja"** ( Ja ) erteilt werden. GeOrg wird die Wasserzähler nun anlegen und nach Abschluss aller Tätigkeiten ein entsprechendes Protokoll einblenden.

Die Anzeige bedeutet, dass die Zähler erfolgreich im System angelegt wurden:

| Massenanlage von Zähler-Equipments                                                                                                    |
|----------------------------------------------------------------------------------------------------|
| Massenanlage von Zähler-Equipments                                                                                                    |
|                                                                                                    |
| Protokoll für Equipment mit Inventarnummer:F10500<br>Equipment 100187008 erfolgreich angelegt<br>Meßpunkt 772761 angelegt<br>Wartungsplan T0151 nicht vorhanden<br>Wartungsplantyp ist nicht vorhanden |
| Protokoll für Equipment mit Inventarnummer:F10501<br>Equipment 100187009 erfolgreich angelegt<br>Meßpunkt 772762 angelegt<br>Wartungsplan T0151 nicht vorhanden<br>Wartungsplantyp ist nicht vorhanden |

# 4 Anlage des Wasseranschlusses

In GeOrg wird zwischen 2 verschiedenen Arten von Wasseranschlüssen unterschieden. Die erste Variante ist die Anlage eines Wasseranschlusses über den Bezug auf eine Adresse. Zusätzlich gibt es noch den **Wasseranschluss ohne Adressbezug**. Beide Varianten werden innerhalb dieses Kapitels erklärt.

# 4.1 Anlage eines Wasseranschlusses mit Adressbezug

Um einen Wasseranschluss mit Bezug auf eine Adresse anzulegen, wird die Transaktion /CUERP/PM\_WP - Wasseranschluss bearbeiten benötigt. Diese kann mittels Eingabe des Transaktionscodes gestartet werden.

| wasseranschluss bea                                  |  |  |  |  |  |  |  |  |  |  |
|------------------------------------------------------|--|--|--|--|--|--|--|--|--|--|
| 🔍 Suchen nach 'wasseranschluss bea' mit Alle Inhalte |  |  |  |  |  |  |  |  |  |  |
| Mein Arbeits bereich                                 |  |  |  |  |  |  |  |  |  |  |
| Wasseranschluss bearbeiten (/CUERP/PM_WP)            |  |  |  |  |  |  |  |  |  |  |
| Optionen 🔍 Suchen nach 'wasseranschluss bea' in 🕨    |  |  |  |  |  |  |  |  |  |  |

Nach dem Start der Transaktion kann im Segment **Bearbeitungsmodus** gewählt werden, ob ein Wasseranschluss **angelegt** oder **aufgelöst** werden soll:

| Wasseranschluss bearbeiten |
|----------------------------|
| Bearbeitungsmodus          |
| • Wasseranschluss anlegen  |
| O Wasseranschluss auflösen |
|                            |

HINWEIS: Es ist immer die Option Wasseranschluss anlegen vorausgewählt.

Analog zur Anlage eines Wasserzählers ist der Buchungskreis einzugeben, wenn dieser nicht vorbelegt ist.

### 4.1.1 Anlage eines Hauptanschlusses

Um einen Hauptanschluss anzulegen, muss bei der **Anschlussart** die Option **• Hauptanschluss** gewählt werden.

#### 4.1.1.1 Angabe/Auswahl des Architektonisches Objektes

Um das architektonische Objekt auszuwählen, ist der Cursor im Feld "Architektonisches

*Objekt"* zu positionieren. Ist dies erfolgt, so wird die Schaltfläche für die Suchhilfe (<sup>1</sup>) neben dem Feld angezeigt:

| Wasseranschluss | anlegen                            |  |
|-----------------|------------------------------------|--|
| Buchungskreis   | T015                               |  |
| Anschlussart    | <ul> <li>Hauptanschluss</li> </ul> |  |
|                 | Architektonisches Objekt           |  |
|                 | Bez. Archit. Objekt                |  |

Ein Klick auf das Symbol öffnet die Suchmaske.

ACHTUNG: Da der Wasseranschluss *immer auf der Ebene der ADRESSE* anzulegen ist, ist darauf zu achten, dass für die Suche die Registerkarte *"AGWR verw."* angezeigt wird:

Um nach einer Adresse zu suchen, muss im Feld **AO-Typ für AGWR** die Einstellung **"ADR"** für Adresse vorliegen. Für die Eingabe von Straßenbezeichnungen ist das Feld **Straße** heranzuziehen. Um die Suche nach Straßennamen zu erleichtern, können Sterne (\*) als Platzhalterzeichen verwendet werden.

| 🔄 Identifikation des Ar | rch. Objekts (1)    |              |        |      |       |
|-------------------------|---------------------|--------------|--------|------|-------|
| AGWR verw.              | ndbuch verw.        | Sonstige AOs | Gräber | AGWR |       |
| Buchungskreis           | <b>T</b> 015        |              |        |      | *     |
| AO-Typ für AGWR         | ADR 2               |              |        |      |       |
| Nummer Arch. Objekt     | :                   |              |        |      |       |
| Kürzel AOID             |                     |              |        |      |       |
| Identifikation AO       |                     |              |        |      | 33    |
| Bez. Archit. Objekt     |                     |              |        |      |       |
| Anmerkung AO            |                     |              |        |      |       |
| Straße                  | Erl*                |              |        | 3    |       |
| Hausnummer 1            | <b>E</b> <u>1</u> 4 |              |        |      |       |
| HNR 1 Buchstabe         |                     |              |        |      |       |
| Postleitzahl            |                     | ]            |        |      |       |
| Gemeindekennziffer      |                     |              |        |      |       |
| Hofname                 |                     |              |        |      |       |
| Vulgoname               |                     |              |        |      |       |
| AGM/R-Adressrode        |                     |              |        |      | -     |
|                         |                     |              |        | ~    | 1 🚸 🖾 |
|                         |                     |              |        |      |       |

Hausnummern werden im dementsprechenden Feld eingegeben.

**ACHTUNG**: Enthält eine Hausnummer einen Buchstabenanteil, so ist der Buchstabe im Feld *"HNR 1 Buchstabe"* einzugeben.

Um die Suche zu starten, kann die Enter-Taste gedrückt oder ein Klick auf den grünen Haken

( ) gemacht werden. GeOrg listet nun alle gefundenen Adressen auf:

| C)  | 🖻 Identifikation des Arch. Objekts (1) 1 Eintrag gefunden |        |      |     |     |    |     |      |     |     |       |     |    |      |       |      |       |      |       |      |     |      |      |       |       |      |      |       |      |        |        |     |      |     |          |      |         |       |     |      |        |
|-----|-----------------------------------------------------------|--------|------|-----|-----|----|-----|------|-----|-----|-------|-----|----|------|-------|------|-------|------|-------|------|-----|------|------|-------|-------|------|------|-------|------|--------|--------|-----|------|-----|----------|------|---------|-------|-----|------|--------|
| _/  | A                                                         | GWF    | ۲ ve | erw |     |    |     | 4    | Gru | ndb | uch v | erw |    |      | S     | onst | ige A | ٩Os  | Y     | Gräb | er  | Y    | AGW  | /R ni | cht v | erw. |      | Grun  | lbuc | :h nic | ht ver | w.  | G    | IS  |          |      |         |       |     | 4    | ÞQ     |
|     | ν.                                                        |        |      |     |     |    |     |      |     |     |       |     |    |      |       |      |       |      |       |      |     |      |      |       |       |      |      |       |      |        |        |     |      |     |          |      |         |       |     |      |        |
|     |                                                           |        |      |     |     |    |     |      |     |     |       |     |    |      |       |      |       |      |       |      |     |      |      |       |       |      |      |       |      |        |        |     |      |     |          |      |         |       |     |      |        |
| BuK | ir /                                                      | AOT    | /p / | AG  | WR  | Nu | mn  | er / | AO  | Kü  | rzelA | OID | Id | enti | ifika | tion | AO    | Bez  | eich  | nun  | g A | chit | ekt. | Obj   | ekt F | unkt | tion | GKZ   | KG   | G-NR.  | PLZ    | OKZ | 5    | SKZ | Straß    | e    | ADRCO   | )E HN | R 1 | INR1 | LET Ho |
| T01 | 5 A                                                       | ADR    |      |     |     | 60 | 928 | 23   |     | 609 | 2823  |     | 74 | 307  | /609  | 282  | 3     | Erls | traße | e 1  |     |      |      |       |       |      |      | 20519 | 74   | 307    | 9322   | 205 | 19 1 | 56  | Erlstral | 3e ( | 6092823 | 000   | 01  |      |        |
| I . |                                                           |        |      |     |     |    |     |      |     |     |       |     |    |      |       |      |       |      |       |      |     |      |      |       |       |      |      |       |      |        |        |     |      |     |          |      |         |       |     |      |        |
| L 1 |                                                           |        |      |     |     |    |     |      |     |     |       |     |    |      |       |      |       |      |       |      |     |      |      |       |       |      |      |       |      |        |        |     |      |     |          |      |         |       |     |      |        |
|     |                                                           |        |      |     |     |    |     |      |     |     |       |     |    |      |       |      |       |      |       |      |     |      |      |       |       |      |      |       |      |        |        |     |      |     |          |      |         |       |     |      | 4.5    |
|     |                                                           |        | _    |     |     | _  | _   | _    |     |     |       |     |    |      |       |      | _     |      |       |      |     |      |      |       |       |      |      |       |      |        |        |     |      |     |          | _    |         |       |     |      |        |
| 1   | . Ei                                                      | intrag | ) ge | efu | nde | n  |     |      |     |     |       |     |    |      |       |      |       |      |       |      |     |      |      |       |       |      |      |       |      |        |        |     |      |     |          |      |         |       |     |      |        |

Die Adresse kann nun durch einen Doppelklick auf den Eintrag oder einen Klick auf den grünen

Haken ( ) übernommen werden. Der **Adresscode** erscheint nun im Feld für das architektonische Objekt:

| Wasseranschluss a | anlegen                        |               |
|-------------------|--------------------------------|---------------|
| Buchungskreis     | T015                           |               |
| Anschlussart      | Hauptanschluss                 |               |
|                   | Architektonisches Objekt       | 74307/6092823 |
|                   | Bez. Archit. Objekt            |               |
|                   | Zuordnung (übergeordn. tPlatz) |               |

#### 4.1.1.2 Erstellung der "Zuordnung (übergeordn. tPlatz)"

Dieses Feld ist nicht zu befüllen. Diese Daten werden von GeOrg automatisch befüllt.

#### 4.1.1.3 Auswahl der Anschlussebene

Hier ist die Option • Adresse ausgewählt zu lassen. Die Option Gebäude ist nicht in Verwendung.

#### 4.1.1.4 Optional: Angabe eines Standortes

Im Feld **Standort** kann ein Zusatzeintrag hinterlegt werden. Dieser kann dafür genutzt werden, um beispielsweise die Lage eines etwas versteckten Wasseranschlusses zu beschreiben:

| Wasseranschluss | anleger                 | 1                   |                             |                              |   |  |
|-----------------|-------------------------|---------------------|-----------------------------|------------------------------|---|--|
| Buchungskreis   |                         | TO                  | 15                          |                              |   |  |
| Anschlussart    | <ul> <li>Hau</li> </ul> | ptanschluss         |                             |                              |   |  |
|                 |                         | Architektonisches   | Objekt                      | 74307/6092823                | ] |  |
|                 |                         | Bez. Archit. Objekt | :                           |                              |   |  |
|                 |                         | Zuordnung (überg    | eordn. tPlatz)              |                              |   |  |
|                 |                         | Anschlussebene      | <ul> <li>Adresse</li> </ul> |                              |   |  |
|                 |                         |                     | ⊖Gebäude Nr.                |                              |   |  |
|                 |                         | Standort            |                             | Kellerabteil 3, links hinten |   |  |

#### 4.1.1.5 Gültigkeit des Wasseranschlusses festlegen

Im Feld "*Gültig ab*" kann das Datum, ab wann ein Wasseranschluss gültig sein soll, festgelegt werden.

| Standort  | Kellerabteil 3, links hinten |
|-----------|------------------------------|
| Gültig ab | 01.01.2021                   |

#### 4.1.1.6 Hinterlegung einer Drucksperre für die Ablesekarte

In diesem Feld könnte eine etwaige Sperre für den Versand einer Zählerablesekarte hinterlegt werden. Sofern keine Ablesekarte versandt werden soll, ist in diesem Feld das Datum einzutragen. Bis zu dem angegebenen Stichtag wird keine Ablesekarte an die abgabenpflichtige Partei versendet, der der Wasseranschluss per Vertrag zugewiesen wurde.

**GUT ZU WISSEN 1**: Wird auf dem Wasseranschluss ein *Funkzähler* zugeordnet, erfolgt automatisch *kein Versand von Ablesekarten*.

**GUT ZU WISSEN 2**: Eine etwaige Sperre für den Versand von Zählerkarten kann im Zuge des Endabrechnungsprozesses gesetzt werden. An dieser Stelle sei auf das Handbuch *"Endabrechnung Wasser & Kanal"* aus der *WebAcademy* verwiesen. Somit ist es nicht erforderlich, ein Datum einzugeben.

#### 4.1.1.7 Bestätigen der Daten und Anlage des Anschlusses

Wurden alle Daten angegeben, so ist nun die *"Enter-Taste"* zu drücken. Nun wird von GeOrg die Zuordnung für den technischen Platz geprüft und auch die Adresse des Objektes ausgewiesen:

| Wasseranschluss anlege | n                              |               |
|------------------------|--------------------------------|---------------|
| Buchungskreis          | T015                           |               |
| Anschlussart 💿 Ha      | uptanschluss                   |               |
|                        | Architektonisches Objekt       | 74307/6092823 |
|                        | Bez. Archit. Objekt            |               |
|                        | Zuordnung (übergeordn. tPlatz) |               |
| Wasseranschluss anlene | 'n                             |               |
| Ruchungskrois          | T015                           |               |
| Anschlussart           | uptanschluss                   |               |
|                        | Architektonisches Objekt       | 74307/6092823 |
|                        | Bez. Archit. Objekt            | Erlstraße 1   |
|                        | Zuordnung (übergeordn. tPlatz) | 74307-WA      |

Um die Anlage des Wasseranschlusses auszuführen, ist auf die Schaltfläche **"Ausführen"** (<sup>W</sup>) zu klicken. Die Anlage des Wasseranschlusses wird seitens GeOrg in der Statuszeile bestätigt:

Der Hauptanschluss 74307/6092823-A-01 für AO 74307/6092823 wurde erfolgreich angelegt!

In diesem Fall wird der Anschluss **74307/6092823-A-01** angelegt. Dieser Code für den Wasseranschluss wird in weiterer Folge noch benötigt. Daher ist es möglich, die Nummer für den späteren Verlauf zu kopieren.

#### 4.1.1.8 Optional: Tipp für erfahrene Benutzer: Kopieren der Anschlussnummer

Um die Anschlussnummer für die spätere Verwendung (bei der Wasserzähler-Bewegung oder der Vertragsanlage) zu kopieren, kann ein Klick auf die Meldung in der Statuszeile ausgeführt werden:

Der Hauptanschluss 74307/6092823-A-01 f
ür AO 74307/6092823 wurde erfolgreich angelegt!

Dies hat zur Folge, dass die Meldung in einem Dialogfenster angezeigt wird:

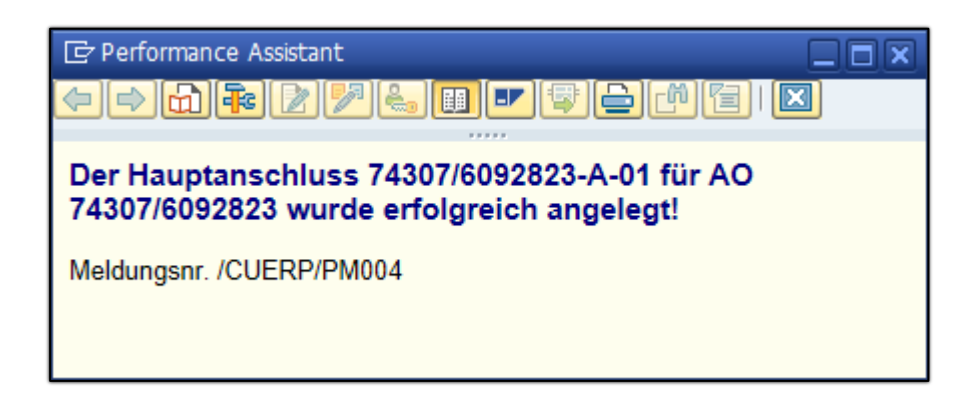

Innerhalb dieses Dialogfensters ist es möglich, die Nummer über Klicken und ziehen ("drag&drop") mit der linken Maustaste zu markieren. Eine erfolgreiche Markierung wird durch eine blaue Hervorhebung signalisiert:

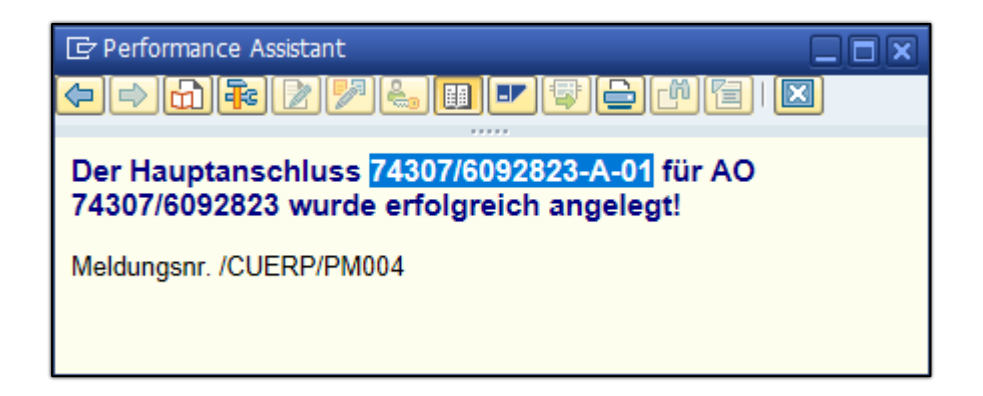

Da der Anschlusscode nun markiert ist, kann dieser über das Drücken der Tastenkombination **Strg+C** in die Zwischenablage kopiert werden. Nun können ein Editor oder ein Textverarbeitungsprogramm (je nach persönlicher Vorliebe) gestartet werden, um den kopierten Code dort mittels der Tastenkombination **Strg+V** einzufügen:

| <        | _      |                          | Unbenannt - Editor |          |                          |
|----------|--------|--------------------------|--------------------|----------|--------------------------|
|          | lilfe  | <u>A</u> nsicht <u>H</u> | F <u>o</u> rmat    | arbeiten | <u>D</u> atei <u>B</u> e |
| $\wedge$ |        |                          | 74307/6092823-A-01 |          |                          |
|          |        |                          |                    |          |                          |
|          |        |                          |                    |          |                          |
|          |        |                          |                    |          |                          |
|          |        |                          |                    |          |                          |
|          | LITE-8 | (CRLE)                   | Windows            | 100%     | Zeile 1 Sr               |
|          | UTF-8  | (CRLF)                   | Windows            | 100%     | Zeile 1, Sp              |

Nun kann mit der Wasserzählerbewegung fortgefahren werden.

### 4.1.2 Anlage eines Subzähleranschlusses

Um einen Subanschluss anzulegen, muss bei der Anlage eines Wasseranschlusses die Option • Subzähleranschluss gewählt werden:

| Wasseran        | schluss bearbeite                      | n                           |            |   |  |
|-----------------|----------------------------------------|-----------------------------|------------|---|--|
| Bearbeitungsmo  | dus                                    |                             |            |   |  |
| Wasseransch     | hluss anlegen                          |                             |            |   |  |
| Wasseransch     | hluss auflösen                         |                             |            |   |  |
| U Wasseransch   | nuss aunosen                           |                             |            |   |  |
| Wasseranschluss | anlegen                                |                             |            |   |  |
| Buchungskreis   | το                                     | 15                          |            |   |  |
| Anschlussart    |                                        |                             |            |   |  |
| Anschlussare    | Architaktapischas                      | Object                      |            | 1 |  |
|                 | Architektonisches                      | Objekt                      |            |   |  |
|                 | Bez. Archit. Objekt                    |                             |            |   |  |
|                 | Zuordnung (übergeordn. tPlatz)         |                             |            |   |  |
|                 | Anschlussebene                         | <ul> <li>Adresse</li> </ul> |            |   |  |
|                 |                                        | ⊖Gebäude Nr.                |            |   |  |
|                 | Standort                               |                             |            |   |  |
|                 | Gültig ab                              |                             | 01.01.1900 |   |  |
|                 | Drucksperre Ablesekarte bis            |                             |            |   |  |
|                 | <ul> <li>Subzähleranschluss</li> </ul> | Nr.                         | 1          |   |  |
|                 | Hauptanschluss (t                      | echn. Platz)                |            |   |  |
|                 | Standort                               |                             |            |   |  |
|                 |                                        |                             |            |   |  |

**TIPP**: Die Nummer eines etwaigen Hauptanschlusses kann gegebenenfalls auch aus dem Reiter **"Objekte"** aus dem Immobilienvertrag kopiert werden.

#### 4.1.2.1 Auswahl des Hauptanschlusses

Beim Subzähleranschluss muss nun der übergeordnete **Hauptanschluss** ausgewählt werden. Um diesen festzulegen, ist der Cursor im Feld **"Hauptanschluss (techn. Platz)"** zu positionieren. In das Feld ist die Nummer des Hauptanschusses einzugeben, für den ein Subzähleranschluss angelegt werden soll. **BEISPIEL:** Für den zuvor angelegten Hauptanschluss **"74307/6092823-A-01"** ein Subzähleranschluss angelegt werden. Demnach ist der Anschlusscode in das Feld für den *Hauptanschluss* einzutragen.

| Wasseranschluss | anlegen                                |                             |                    |  |
|-----------------|----------------------------------------|-----------------------------|--------------------|--|
| Buchungskreis   | TO                                     | 15                          |                    |  |
| Anschlussart    | ○ Hauptanschluss                       |                             |                    |  |
|                 | Architektonisches                      | Objekt                      |                    |  |
|                 | Bez. Archit. Objek                     | t                           |                    |  |
|                 | Zuordnung (über                        | geordn. tPlatz)             |                    |  |
|                 | Anschlussebene                         | <ul> <li>Adresse</li> </ul> |                    |  |
|                 |                                        | ⊖Gebäude Nr.                |                    |  |
|                 | Standort                               |                             |                    |  |
|                 | Gültig ab                              |                             | 01.01.1900         |  |
|                 | Drucksperre Ables                      | ekarte bis                  |                    |  |
|                 | <ul> <li>Subzähleranschluss</li> </ul> | Nr.                         | 1                  |  |
|                 | Hauptanschluss (t                      | echn. Platz)                | 74307/6092823-A-01 |  |
|                 | Standort                               |                             |                    |  |
|                 |                                        |                             |                    |  |

#### 4.1.2.2 Eingabe eines Standortes

Im Feld **Standort** kann auch hier ein Hinweis auf die Lage des Zählers hinterlegt werden. Der Text ist dementsprechend im Feld einzutragen:

| Wasseranschluss anlegen |                                        |                             |                          |  |
|-------------------------|----------------------------------------|-----------------------------|--------------------------|--|
| Buchungskreis           | TO:                                    | 15                          |                          |  |
| Anschlussart            | OHauptanschluss                        |                             |                          |  |
|                         | Architektonisches                      | Objekt                      |                          |  |
|                         | Bez. Archit. Objekt                    | t                           |                          |  |
|                         | Zuordnung (überg                       | eordn. tPlatz)              |                          |  |
|                         | Anschlussebene                         | <ul> <li>Adresse</li> </ul> |                          |  |
|                         |                                        | ⊖Gebäude Nr.                |                          |  |
|                         | Standort                               |                             |                          |  |
|                         | Gültig ab                              |                             | 01.01.1900               |  |
|                         | Drucksperre Ablese                     | ekarte bis                  |                          |  |
|                         | <ul> <li>Subzähleranschluss</li> </ul> | Nr.                         | 1                        |  |
|                         | Hauptanschluss (te                     | echn. Platz)                | 74307/6092823-A-01       |  |
|                         | Standort                               |                             | Wasseranschluss im Stall |  |

#### 4.1.2.3 Anlage des Subanschlusses

Um den Subzähleranschluss anzulegen ist ein Klick auf die Schaltfläche **"Ausführen"** ( ( ) erforderlich. GeOrg wird die erfolgreiche Anlage des Subzähleranschlusses in der Statusleiste vermelden:

Der Subanschluss 74307/6092823-A-01-A-01 f
ür AO 74307/6092823 wurde erfolgreich angelegt!

Für die spätere Verwendung kann auch hier die Nummer des Wasseranschlusses aus der Statusmeldung kopiert werden. Zur Vorgehensweise wird auf das Kapitel 4.1.1.8 auf Seite 22 verwiesen.

# 4.2 Anlage eines Wasseranschlusses ohne Adressbezug

Für die Anlage eines Wasseranschlusses ohne Adressbezug ist die Transaktion /CUERP/PM\_WP\_FC - Wasseranschluss ohne Adressbezug auszuführen:

| 6  | Transaktion 'WASSERANSCH' starten                             |  |  |
|----|---------------------------------------------------------------|--|--|
| Q  | Suchen nach 'Wasseransch' mit Alle Inhalte                    |  |  |
| Me | in Arbeitsbereich                                             |  |  |
| 0  | <ul> <li>Wasseranschluss bearbeiten (/CUERP/PM_WP)</li> </ul> |  |  |
| 0  | Wasseranschluss ohne Adressbezug (/CUERP/PM_WP_FC)            |  |  |
| Ор | ionen 🔍 Suchen nach 'Wasseransch' in >                        |  |  |

Wurde die Transaktion geöffnet, ist das Bezugsobjekt zu wählen:

| Wasseran        | Wasseranschluß ohne Adressbezug                                                                                                    |              |  |  |  |
|-----------------|----------------------------------------------------------------------------------------------------|--------------|--|--|--|
| Buchungskreisau | swahl                                                                                                    |              |  |  |  |
| Buchungskreis   |                                                                                                    |              |  |  |  |
| Wasseranschluss | anlegen                                                                                                    |              |  |  |  |
| Anschlussart    | <ul> <li>Hauptanschluss</li> <li>Architektonisches Objekt</li> <li>Bez. Archit. Objekt</li> <li>Zuordnung (übergeordn. tPlatz)</li> <li>TechnPlatzBezeichng</li> <li>Standort</li> <li>Beschreibung (Adresse)</li> </ul> | LFGR 10426/1 |  |  |  |
|                 | Subzähleranschluss Nr.<br>Hauptanschluss (techn. Platz)<br>Standort                                                                                                    |              |  |  |  |

Hierbei stehen die "Sonstigen Objekte" in der folgenden Entsprechung zur Auswahl:

| Schlüssel | Bedeutung                                      |  |
|-----------|------------------------------------------------|--|
| LFGR / 1  | L&F Gemeinde XY<br>(Land- und Forstwirtschaft) |  |
| LFGR / 2  | unbebaute Objekte Gemeinde XY                  |  |
| LFGR / 3  | unbekannte Objekte Gemeinde XY                 |  |
| LFGR / 4  | fremde Gemeinde zur Gemeinde XY                |  |

Für das Objekt ist die dementsprechende Auswahl zu treffen. Nach der Auswahl ist die "*Enter*"-Taste zu betätigen. Das Feld "*Bez. Archit. Objekt*" wird dann automatisch befüllt.

### 4.2.1 Auswahl des "übergeordneten technischen Platzes"

Wurde das Feld "*Zuordnung (übergeordn. tPlatz)*" noch nicht befüllt, so ist hier eine dementsprechende Auswahl zu treffen. Hier kann die Schaltfläche "*F4-Hilfe/Suchhilfe*" (<sup>1</sup>) verwendet werden.

| Wasseranschluss | Wasseranschluss anlegen        |                   |  |
|-----------------|--------------------------------|-------------------|--|
| Anschlussart    | Hauptanschluss                 |                   |  |
|                 | Architektonisches Objekt       | LFGR 10426/2 💌    |  |
|                 | Bez. Archit. Objekt            | unbebaute Objekte |  |
|                 | Zuordnung (übergeordn. tPlatz) |                   |  |
|                 | TechnPlatzBezeichng            |                   |  |
|                 | Standort                       |                   |  |
|                 | Beschreibung (Adresse)         |                   |  |
|                 | O Subzähleranschluss Nr.       | 1                 |  |
|                 | Hauptanschluss (techn. Platz)  |                   |  |
|                 | Standort                       |                   |  |
|                 |                                |                   |  |

Wird die Suchhilfe verwendet, so öffnet sich ein Dialog. Wurde dort eine entsprechende Auswahl getroffen, so ist diese mit Druck auf "*Enter*" abermals in der Hauptmaske zu bestätigen. Nun erscheint der technische Schlüssel im Feld "*TechnPlatzBezeichng*"

| Anschlussart | <ul> <li>Hauptanschluss</li> </ul> |                   |
|--------------|------------------------------------|-------------------|
|              | Architektonisches Objekt           | LFGR 10426/2 💌    |
|              | Bez. Archit. Objekt                | unbebaute Objekte |
|              | Zuordnung (übergeordn. tPlatz)     | 31034-WA          |
|              | TechnPlatzBezeichng                | 31034-WA          |
|              | Standort                           |                   |
|              | Beschreibung (Adresse)             |                   |
|              | O Subzähleranschluss Nr.           | 1                 |
|              | Hauptanschluss (techn. Platz)      |                   |
|              | Standort                           |                   |

### 4.2.2 Angabe einer näheren Beschreibung

In den Feldern **"Standort**" und **"Beschreibung (Adresse)**" können weiterführende Angaben zum Wasseranschluss gemacht werden. Es wird empfohlen, in beiden Feldern jeweils die Beschreibung zu hinterlegen:

| Wasseranschluss | anlegen                            |                     |
|-----------------|------------------------------------|---------------------|
| Anschlussart    | <ul> <li>Hauptanschluss</li> </ul> |                     |
|                 | Architektonisches Objekt           | LFGR 10426/2 🔻      |
|                 | Bez. Archit. Objekt                | unbebaute Objekte   |
|                 | Zuordnung (übergeordn. tPlatz)     | 31034-WA            |
|                 | TechnPlatzBezeichng                | 31034-WA            |
|                 | Standort                           | Stadtpark WC-Anlage |
|                 | Beschreibung (Adresse)             | Stadtpark WC-Anlage |
|                 | O Subzähleranschluss Nr.           | 1                   |
|                 | Hauptanschluss (techn. Platz)      |                     |
|                 | Standort                           |                     |
|                 |                                    |                     |

Wurden alle Eingaben getätigt, so kann die Transaktion mit einem Klick auf die Schaltfläche "**Ausführen**" ( ) angestoßen werden. Der Wasseranschluss wird angelegt. Ist dies erledigt, so erscheint eine Meldung in der Statuszeile:

Der technische Platz 63007/0000000-A-01 wurde erfolgreich angelegt

# 4.3 Tipps zur Weiterverwendung des technischen Platzes ohne Adressbezug

Wird die Meldung in der Statusleiste ausgegeben, so sollte diese mit der *linken Maustaste* angeklickt werden. Die Systemmeldung erscheint nun als Fenster:

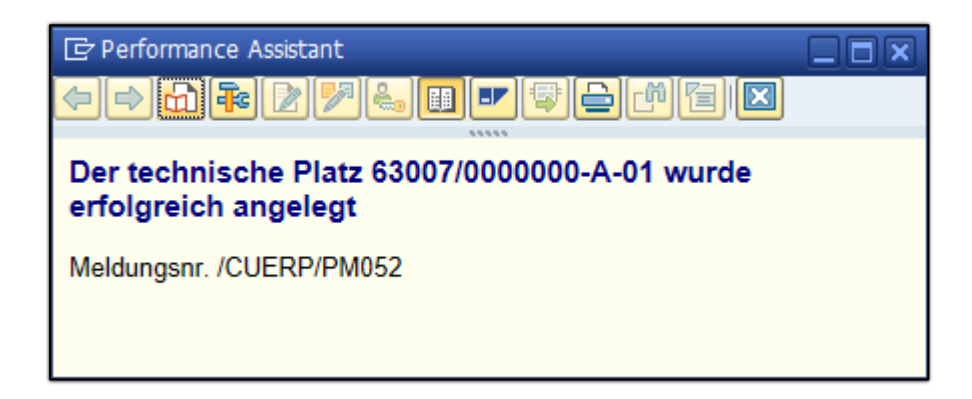

Innerhalb dieser Meldung kann der Schlüssel für den technischen Platz nun direkt markiert werden:

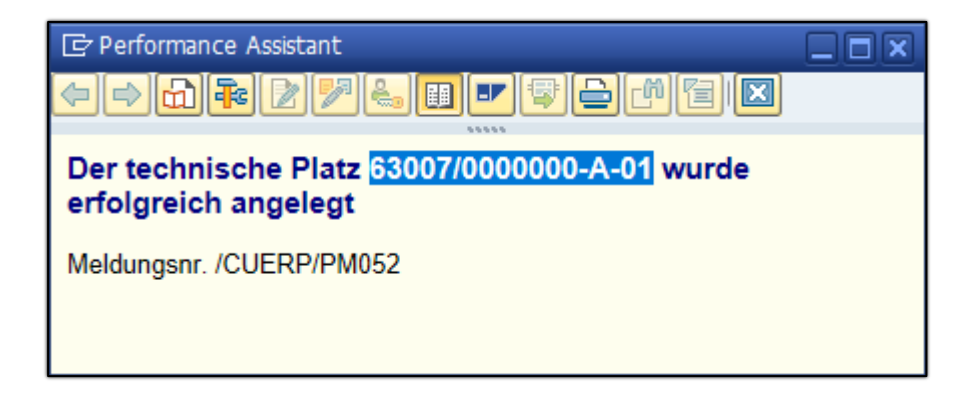

Mit einem druck auf "**STRG+C**" oder einem Klick auf die **rechte Maustaste** und der Auswahl des "**Kopieren**"-Befehls aus dem Kontextmenü liegt der Schlüssel für den Wasseranschluss nun in der Zwischenablage.

| 🔄 Performance Assistant     |                           |   |
|-----------------------------|---------------------------|---|
| ┢╞╋╔╱╩╩Ш                    |                           |   |
| Der technische Platz 63007/ | 0000000 <u>0 01 wurdo</u> | _ |
| erfolgreich angelegt        | <u>A</u> usschneiden      |   |
| Meldungspr /CLIERP/PM052    | <u>K</u> opieren          |   |
| Meldungshi: /COERT// M032   | Einfügen                  |   |
|                             | Alles aus <u>w</u> ählen  |   |
|                             | Druckon                   |   |

Wenn nun die Wasserzählerbewegung ausgeführt wird, kann der Code für den technischen Platz direkt im Feld "*Anschluss (Technischer Platz)*" eingefügt werden.

| Bewegung                       |                    |   |
|--------------------------------|--------------------|---|
| <ul> <li>Ersteinbau</li> </ul> |                    |   |
| O Allgemeiner Tausch           |                    |   |
| OEichwechsel                   |                    |   |
| ORücknahme                     |                    |   |
|                                |                    |   |
| Anschluss (Technischer Platz)  | 63007/0000000-A-01 | ] |
| TechnPlatzBezeichng            |                    |   |

Durch Druck auf die "*Enter"*-Taste wird der Wasseranschluss direkt geladen:

| Bewegung                      |                     |  |
|-------------------------------|---------------------|--|
| ● Ersteinbau                  |                     |  |
| O Allgemeiner Tausch          |                     |  |
| OEichwechsel                  |                     |  |
| ○ Rücknahme                   |                     |  |
|                               |                     |  |
| Anschluss (Technischer Platz) | 63007/000000-A-01   |  |
| TechnPlatzBezeichng           | Stadtpark WC-Anlage |  |

Details zur Wasserzählerbewegung sind dem nachfolgenden Kapitel zu entnehmen.

# 5 Wasserzählerbewegung

Nachdem der Wasserzähler im Lager abgelegt und der Wasseranschluss für die Liegenschaft erstellt wurde, muss nun der Wasserzähler mit dem zugehörigen Wasseranschluss verbunden werden. Dies wird durch die Transaktion /CUERP/PM\_MD\_EQ\_WM - Wasserzähler Bewegung bewerkstelligt.

| wasserz                                                           |                              |  |  |  |  |  |  |  |
|-------------------------------------------------------------------|------------------------------|--|--|--|--|--|--|--|
| 🐻 Transaktion 'WASSERZ' starten                                   |                              |  |  |  |  |  |  |  |
| 🔍 Suchen nach 'wasserz' mit Alle Inhalte                          |                              |  |  |  |  |  |  |  |
| MeinArbeitsbereich                                                |                              |  |  |  |  |  |  |  |
| <ul> <li>Wasserzähler Bewegung (/CUERP/PM_MD_EQ_WM)</li> </ul>    |                              |  |  |  |  |  |  |  |
| <ul> <li>Anlage Wasserzähler (/CUERP/PM_MD_EQ_WACR)</li> </ul>    |                              |  |  |  |  |  |  |  |
| <ul> <li>Eichliste Wasserzähler (/CUERP/RE_EICHLISTEW)</li> </ul> |                              |  |  |  |  |  |  |  |
| Optionen                                                          | 🔍 Suchen nach 'wasserz' in 🔉 |  |  |  |  |  |  |  |

# 5.1 Allgemeine Angaben

### 5.1.1 Angabe des Buchungskreises

Hier ist die vierstellige Nummer des Buchungskreises anzuführen, sofern diese nicht schon vorbelegt ist. Eine Angabe ist zwingend vorgesehen. Die Eingabe ist mit der Enter-Taste zu bestätigen.

### 5.1.2 Gemeindelager

Das **Gemeindelager** muss aus dem Kombinationsfeld ausgewählt werden. Sollten in der Gemeinde/im Verband mehrere Lager für Zähler eingerichtet sein, stehen alle aktiven Zählerlager in der Auswahl zur Verfügung.

| Buchungskreis |                 |  |
|---------------|-----------------|--|
| Buchungskreis | T015            |  |
| Gemeindelager |                 |  |
|               | 20519-ZLAGER-01 |  |
|               |                 |  |

## 5.2 Angaben zur Bewegungsart

Über die Optionsfelder muss eine Bewegungsart ausgewählt werden

### 5.2.1 Optionen für den Tausch

| Bewegungsart | Auswirkung                                                |
|--------------|-----------------------------------------------------------|
| Ersteinbau   | Bei einem neuen Wasserabschluss wird ein Zähler montiert. |

| Allgemeiner Tausch | Ein Wasserzähler muss aufgrund eines Defektes <b>vor dem</b><br><b>Eichwechsel</b> getauscht werden. |
|--------------------|----------------------------------------------------------------------------------------------------|
| Eichwechsel        | Aufgrund der <b>maximalen Nutzungsdauer von 5 Jahren</b> muss der<br>Zähler getauscht werden.        |
| Rücknahme          | Der Zähler wird vom Wasseranschluss abmontiert.                                                      |

### 5.2.2 Angabe des Anschlusses (Technischer Platz)

Um den Code für den technischen Platz zu ermitteln, müssen zuerst 2 Parameter über die

Suchhilfe () ermittelt werden. Der Befehl erscheint, nachdem der Cursor im Feld **"Anschluss (Technischer Platz)**" positioniert wurde:

| Bewegung                       |  |
|--------------------------------|--|
| <ul> <li>Ersteinbau</li> </ul> |  |
| O Allgemeiner Tausch           |  |
| OEichwechsel                   |  |
| ○ Rücknahme                    |  |
|                                |  |
| Anschluss (Technischer Platz)  |  |
| TechnPlatzBezeichng            |  |
| Standort                       |  |
| Datum                          |  |
|                                |  |

**ACHTUNG**: Diese Schritte müssen für jede der 4 zuvor genannten Bewegungsarten immer durchgeführt werden.

#### 5.2.2.1 Wahl des Anschlusstypus

Nach dem Klick auf die Suchhilfe wird ein Bildschirm zur Wahl des Anschlusstyps (*Haupt- oder Subzähler*) verstanden. Hier wird festgelegt, ob der Tausch des Wasserzählers auf einen Haupt- oder Subzähleranschluss erfolgt:

| Technischen Platz aus Adresse ermitteln |      |  |  |  |  |  |  |  |
|-----------------------------------------|------|--|--|--|--|--|--|--|
| Identifikation AO                       | bis  |  |  |  |  |  |  |  |
| Typ TechnPlatz                          | A    |  |  |  |  |  |  |  |
| Buchungskreis                           | T015 |  |  |  |  |  |  |  |

| Eintrag | Anschlusstyp   |
|---------|----------------|
| А       | Hauptanschluss |
| S       | Subanschluss   |

#### 5.2.2.2 Suche des Anschlusses nach der Adresse

Um nach einer Adresse zu suchen, muss der Cursor auf dem Feld **"Identifikation AO"** positioniert werden, ein Klick auf die Suchhilfe (

**ACHTUNG**: Da der Wasseranschluss *immer auf der Ebene der ADRESSE* anzulegen ist, ist darauf zu achten, dass für die Suche die Registerkarte *"AGWR verw."* angezeigt wird:

Um nach einer Adresse zu suchen, muss im Feld **AO-Typ für AGWR** die Einstellung **"ADR"** für Adresse vorliegen. Für die Eingabe von Straßenbezeichnungen ist das Feld **Straße** heranzuziehen. Um die Suche nach Straßennamen zu erleichtern, können Sterne (\*) als Platzhalterzeichen verwendet werden.

| 🔄 Identifikation des Ar | ch. Objekts (1) |              |        |          |                   |
|-------------------------|-----------------|--------------|--------|----------|-------------------|
| AGWR verw.              | ndbuch verw.    | Sonstige AOs | Gräber | AGWR     |                   |
| Buchungskreis           | <b>T</b> 015    |              |        |          | *                 |
| AO-Typ für AGWR         | ADR 2           |              |        |          |                   |
| Nummer Arch. Objekt     |                 |              |        |          |                   |
| Kürzel AOID             |                 |              |        |          |                   |
| Identifikation AO       |                 |              |        |          | 88                |
| Bez. Archit. Objekt     |                 |              |        |          |                   |
| Anmerkung AO            |                 |              |        |          |                   |
| Straße                  | Erl*            |              |        | ] 🕄 🗌    |                   |
| Hausnummer 1            |                 |              |        |          |                   |
| HNR 1 Buchstabe         |                 |              |        |          |                   |
| Postleitzahl            |                 | ]            |        |          |                   |
| Gemeindekennziffer      |                 |              |        |          |                   |
| Hofname                 |                 |              |        |          |                   |
| Vulgoname               |                 |              |        |          | -                 |
| AGW/R-Adressonde        |                 |              |        |          | -                 |
|                         |                 |              |        | <b>~</b> | <mark>' 🚸 </mark> |
|                         |                 |              |        |          |                   |

Hausnummern werden im dementsprechenden Feld eingegeben.

**ACHTUNG**: Enthält eine Hausnummer einen Buchstabenanteil, so ist der Buchstabe im Feld *"HNR 1 Buchstabe"* einzugeben.

Um die Suche zu starten, kann die Enter-Taste gedrückt oder ein Klick auf den grünen Haken

() ausgeführt werden. GeOrg listet nun alle gefundenen Adressen auf:

| C  | 🖻 Identifikation des Arch. Objekts (1) 1 Eintrag gefunden                                 |         |         |       |       |              |         |                    |         |         |         |           |          | x     |        |      |       |     |           |         |         |      |     |    |
|----|-------------------------------------------------------------------------------------------|---------|---------|-------|-------|--------------|---------|--------------------|---------|---------|---------|-----------|----------|-------|--------|------|-------|-----|-----------|---------|---------|------|-----|----|
|    | AGWR verw. Grundbuch verw. Sonstige AOs Gräber AGWR nicht verw. Grundbuch nicht verw. GIS |         |         |       |       |              |         |                    |         |         |         |           |          |       | 3      |      |       |     |           |         |         |      |     |    |
|    | ν.                                                                                        |         |         |       |       |              |         |                    |         |         |         |           |          |       |        |      |       |     |           |         |         |      |     |    |
|    |                                                                                           | 3 M     |         |       | Ŧ     |              |         |                    |         |         |         |           |          |       |        |      |       |     |           |         |         |      |     |    |
| Bu | Kr                                                                                        | ΑΟΤΥΓ   |         | R Num | mer / | 40 KürzelAOI | D Ident | ifikation <b>i</b> | AO Beze | ichnung | Achitek | t. Objekt | Funktior | GKZ   | KG-NR. | PLZ  | OKZ   | SKZ | Straße    | ADRCOD  | E HNR 1 | HNR1 | LET | Hc |
| TO | 15                                                                                        | ADR     |         | 6092  | 823   | 6092823      | 74307   | /6092823           | Erlstr  | aße 1   |         |           |          | 20519 | 74307  | 9322 | 20519 | 156 | Erlstraße | 6092823 | 00001   |      |     |    |
|    |                                                                                           |         |         |       |       |              |         |                    |         |         |         |           |          |       |        |      |       |     |           |         |         |      |     |    |
|    |                                                                                           |         |         |       |       |              |         |                    |         |         |         |           |          |       |        |      |       |     |           |         |         |      |     |    |
|    |                                                                                           |         |         |       |       |              |         |                    |         |         |         |           |          |       |        |      |       |     |           |         |         |      |     |    |
| •  | •                                                                                         |         |         |       |       |              |         |                    |         |         |         |           |          |       |        |      |       |     |           |         |         |      | •   | ۲. |
|    | 1 6                                                                                       | Eintrag | gefunde | en    |       |              |         |                    |         |         |         |           |          |       |        |      |       |     |           |         |         |      |     |    |

Die Adresse kann nun durch einen Doppelklick auf den Eintrag oder einen Klick auf den grünen Haken () übernommen werden. Der *Adresscode* erscheint nun im Feld für das architektonische Objekt:

| Technischen Platz aus Adresse ermitteln |               |     |  |  |
|-----------------------------------------|---------------|-----|--|--|
| Identifikation AO                       | 74307/6092823 | bis |  |  |
| Typ TechnPlatz                          | A             |     |  |  |
| Buchungskreis                           | T015          |     |  |  |

Abschließend muss die Schaltfläche "Ausführen" (<sup>1</sup>) betätigt werden.

# 5.2.2.3 Optional bei mehreren Wasseranschlüssen auf einer Liegenschaft – Wahl des Wasseranschlusses

Sollten auf der Liegenschaft mehrere Wasseranschlüsse gefunden werden, so wird GeOrg ein Fenster einblenden und zur Auswahl eines Anschlusses auffordern:

| Menü 🖌 🕑 📙   (       | <b></b> 🤇 | s 😪 I 🗁 (   |                |
|----------------------|-----------|-------------|----------------|
| Technischen Pl       | atz       | aus Adre    | esse ermitteln |
| Technischer Platz    | Тур       | Bezeichnung | 1              |
| 74307/6092823-A-01 🗗 | А         | Erlstraße 1 |                |
| 74307/6092823-A-02   | А         | Erlstraße 1 |                |

Der entsprechende Anschluss ist durch einen Doppelklick auszuwählen. Der Bildschirm wird verlassen und die Nummer des Anschlusses wird in der Maske zur Wasserzählerbewegung dargestellt:

| Bewegung                       |                    |
|--------------------------------|--------------------|
| <ul> <li>Ersteinbau</li> </ul> |                    |
| O Allgemeiner Tausch           |                    |
| OEichwechsel                   |                    |
| ○ Rücknahme                    |                    |
|                                |                    |
| Anschluss (Technischer Platz)  | 74307/6092823-A-01 |
| TechnPlatzBezeichng            | Erlstraße 1        |
| Standort                       |                    |
| Datum                          |                    |
|                                |                    |

#### 5.2.2.4 Optional: Tipp für erfahrene Benutzer

Alternativ kann der Code für den technischen Platz auch direkt in das Suchfeld einkopiert werden.

ACHTUNG: Diese Vorgehensweise wird jedoch nur erfahrenen Benutzern empfohlen.

#### 5.2.2.5 Eingabe des Datums

Abschließend muss noch ein **Datum** für den Zählereinbau hinterlegt werden.

#### 5.2.2.6 Validierung der Daten

Um die Daten von GeOrg einzulesen, ist ein Druck auf die Enter-Taste erforderlich. Nun werden *Adresse* und *Standort* des Wasseranschlusses (sofern dieser genauer eingegeben wurde) geladen und angezeigt:

| Bewegung                       |                              |
|--------------------------------|------------------------------|
| <ul> <li>Ersteinbau</li> </ul> |                              |
| ○ Allgemeiner Tausch           |                              |
| OEichwechsel                   |                              |
| ○ Rücknahme                    |                              |
|                                |                              |
| Anschluss (Technischer Platz)  | 74307/6092823-A-01           |
| TechnPlatzBezeichng            | Erlstraße 1                  |
| Standort                       | Kellerabteil 3, links hinten |
| Datum                          | 01.01.2021                   |
|                                |                              |

Im Anschluss wird nun das Vorgehen für die einzelnen Bewegungstypen genauer erklärt.

## 5.3 Ersteinbau des Zählers

Um einen Ersteinbau des Zählers durchzuführen, müssen nun im Bereich "**Neuer Zähler**" die folgenden Daten eingegeben werden.

#### 5.3.1 Eingabe der Inventarnummer

Die Inventarnummer entspricht dabei der Zählernummer des einzubauenden Zählers.

**ACHTUNG**: Diese ist nicht mit der *Equipmentnummer* zu verwechseln. Die Equipmentnummer ist eine interne Laufnummer für den Zähler in GeOrg.

Die Zählernummer ist in das Feld einzutragen:

| Neuer Zähler       |        |  |
|--------------------|--------|--|
| Inventarnummer     | F10500 |  |
| Equipment          |        |  |
| Zählernummer       |        |  |
| letzter Stand      |        |  |
| Zählerstand        |        |  |
| Kurztext Messbeleg |        |  |

Die Eingabe ist mit einem Druck auf die Enter-Taste abzuschließen. Nach dem Druck auf Enter werden die **Equipment-** und die **Zählernummer** zur Kontrolle am Bildschirm ausgegeben:

| Neuer Zähler       |           |  |  |
|--------------------|-----------|--|--|
| Inventarnummer     | F10500    |  |  |
| Equipment          | 100187008 |  |  |
| Zählernummer       | F10500    |  |  |
| letzter Stand      |           |  |  |
| Zählerstand        |           |  |  |
| Kurztext Messbeleg |           |  |  |
|                    |           |  |  |

### 5.3.2 Erfassen des Einbaustandes

Im Feld *Zählerstand* ist der *Einbaustand des Zählers* in m<sup>3</sup> einzugeben.

### 5.3.3 Optional: Erfassen eines Kurztextes für den Messbeleg

Im Feld "Kurztext Messbeleg" kann ein kurzer Vermerk hinterlegt werden.

| Neuer Zähler       |                              |
|--------------------|------------------------------|
| Inventarnummer     | F10500                       |
| Equipment          | 100187008                    |
| Zählernummer       | F10500                       |
| letzter Stand      |                              |
| Zählerstand        | 0                            |
| Kurztext Messbeleg | Einbaustand It. Installateur |

### 5.3.4 Anstoßen des Zählereinbaus

Nachdem alle Daten eingegeben wurden, sind die eingegebenen Werte zu kontrollieren:

| Wasserzählerbewegun           | gen                          |
|-------------------------------|------------------------------|
| Buchungskreis                 |                              |
| Buchungskreis                 | T015                         |
| Gemeindelager                 | 20519-ZLAGER-01              |
| Bewegung                      |                              |
| • Ersteinbau                  |                              |
| O Allgemeiner Tausch          |                              |
| OEichwechsel                  |                              |
| ORücknahme                    |                              |
| Anschluss (Technischer Platz) | 74307/6092823-A-01           |
| TechnPlatzBezeichng           | Erlstraße 1                  |
| Standort                      | Kellerabteil 3, links hinten |
| Datum                         | 01.01.2021                   |
| Auszubauender Zähler          |                              |
| Equipment                     |                              |
| Zählernummer                  |                              |
| letzter Stand                 |                              |
| Zählerstand                   |                              |
| Kurztext Messbeleg            |                              |
| Weiterverwendung              | ●Entsorgung                  |
|                               | Ozurück ins Lager            |
| Neuer Zähler                  |                              |
| Inventarnummer                | F10500                       |
| Equipment                     | 100187008                    |
| Zählernummer                  | F10500                       |
| letzter Stand                 |                              |
| Zählerstand                   | 0                            |
| Kurztext Messbeleg            | Einbaustand It. Installateur |

Wurden alle Daten kontrolliert, kann die Schaltfläche **"Ausführen"** ( Parise in der Menüleiste betätigt werden. Dadurch wird der Einbau des Wasserzählers auf dem Wasseranschluss vollzogen.

GeOrg wird alle erforderlichen Schritte durchführen, und abschließend ein Protokoll am Bildschirm ausgeben:

| ⊡ P      | rotokolle anzeigen                                                     |      | X |
|----------|------------------------------------------------------------------------|------|---|
| <u>6</u> |                                                                        | 6    |   |
| Тур      | Meldungstext                                                           | Ltxt |   |
|          | Equipment 100187008 ausgebaut.                                         |      |   |
|          | Equipment 100187008 eingebaut in technischen Platz 74307/6092823-A-01. |      |   |
|          | Messbeleg 264641 am Equipment 100187008 erstellt.                      |      |   |
|          | Keine Jahresleistung zum Meßpunkt 772861 erfaßt                        | 8    |   |
|          | Keine Jahresleistung zum Meßpunkt 772861 erfaßt                        | 0    |   |
|          | Meßpunkt 772861 geändert                                               |      |   |
|          |                                                                        |      |   |
|          |                                                                        |      |   |
|          | ✓ ②                                                                    | n i  | × |

Dieses Protokoll kann mit einem Klick auf den grünen Haken ( ) verlassen werden. Die Meldung verschwindet, alle Felder der Wasserzählerbewegung sind zurückgesetzt. Somit besteht die Möglichkeit, sofort eine neue Wasserzählerbewegung durchzuführen.

# 5.4 Allgemeiner Tausch/Eichwechsel

**GUT ZU WISSEN**: Allgemeiner Tausch und Eichwechsel *sind von den Arbeitsschritten her komplett ident*. Aus diesem Grund wird nur der allgemeine Tausch beschrieben.

Um einen allgemeinen Tausch/Eichwechsel durchzuführen, sind die nachfolgenden Schritte in der Transaktion /CUERP/PM\_MD\_EQ\_WM - Wasserzähler Bewegung auszuführen:

### 5.4.1 Auswahl der Bewegungsart, des Anschlusses und des Datums

im Segment **Bewegung** ist zunächst die dementsprechende Option ("Allgemeiner Tausch" oder "Eichwechsel") zu bestimmen. Danach ist der technische Platz über die Adresse wie in Kapitel 0 auf Seite 32 auszuwählen. Abschließend ist noch das **Datum des Zählerwechsels** anzugeben. Die Daten sind noch mit einem Druck auf die **Enter-Taste** zu bestätigen, damit die Informationen zum technischen Platz geladen werden:

| Bewegung                      |                              |  |
|-------------------------------|------------------------------|--|
| OErsteinbau                   |                              |  |
| Allgemeiner Tausch            |                              |  |
| OEichwechsel                  |                              |  |
| Rücknahme                     |                              |  |
| Ŭ                             |                              |  |
| Anschluss (Technischer Platz) | 74307/6092823-A-01           |  |
| TechnPlatzBezeichng           | Erlstraße 1                  |  |
| Standort                      | Kellerabteil 3, links hinten |  |
| Datum                         | 01.02.2021                   |  |
|                               |                              |  |

### 5.4.2 Eingabe der Daten für den auszubauenden Wasserzähler

im Bereich *"Auszubauender Zähler"* wurden die Daten des aktuellen eingebauten Wasserzählers bereits geladen und werden am Bildschirm ausgegeben:

| Auszubauender Zähler |                                |
|----------------------|--------------------------------|
| Equipment            | 100187008                      |
| Zählernummer         | F10500                         |
| letzter Stand        | 0,0000 M3                      |
| Zählerstand          |                                |
| Kurztext Messbeleg   |                                |
| Weiterverwendung     | <ul> <li>Entsorgung</li> </ul> |
|                      | Zurück ins Lager               |
|                      |                                |

#### 5.4.2.1 Eingabe des Zählerstandes zum Ausbauzeitpunkt

Im Feld "Zählerstand" ist der aktuelle Zählerstand einzutragen:

| Auszubauender Zähler | Auszubauender Zähler |  |  |  |
|----------------------|----------------------|--|--|--|
| Equipment            | 100187008            |  |  |  |
| Zählernummer         | F10500               |  |  |  |
| letzter Stand        | 0,0000 M3            |  |  |  |
| Zählerstand          | 12                   |  |  |  |
| Kurztext Messbeleg   |                      |  |  |  |
| Weiterverwendung     | ● Entsorgung         |  |  |  |
|                      | Ozurück ins Lager    |  |  |  |
|                      |                      |  |  |  |

#### 5.4.2.2 Optional: Erfassung eines Kurztextes

Zusätzlich kann ein beschreibender Text für den Grund des Ausbaues im Feld "*Kurztext Messbeleg*" erfasst werden:

| Auszubauender Zähler |                                |
|----------------------|--------------------------------|
| Equipment            | 100187008                      |
| Zählernummer         | F10500                         |
| letzter Stand        | 0,0000 M3                      |
| Zählerstand          | 12                             |
| Kurztext Messbeleg   | Frostschaden am Zähler         |
| Weiterverwendung     | <ul> <li>Entsorgung</li> </ul> |
|                      | Ozurück ins Lager              |
|                      |                                |

HINWEIS: Dieser Text wird nicht auf einem Endabrechnungsbescheid angeführt.

#### 5.4.2.3 Angabe der Weiterverwendung des Zählers

Für die *"Weiterverwendung"* stehen die beiden Optionen *"Entsorgung"* und *"zurück ins Lager"* zur Verfügung. Die Auswirkungen sind in der nachfolgenden Tabelle aufgelistet:

| Option           | Auswirkung                                                                                                    |
|------------------|----------------------------------------------------------------------------------------------------|
| • Entsorgung     | Der Wasserzähler wird vom technischen Platz <b>abmontiert</b> , <b>entsorgt</b><br>und <b>steht nicht mehr</b> für einen weiteren Einbau <b>zur Verfügung</b> . |
| zurück ins Lager | Der Wasserzähler wird vom technischen Platz abmontiert. Der Zähler wird jedoch <i>ins Lager zurückgelegt und kann erneut verwendet/verbaut</i> werden.          |

ACHTUNG: Die Option "zurück ins Lager" sollte nur in Ausnahmefällen verwendet werden.

#### 5.4.3 Eingabe der Daten für den neuen Wasserzähler

Abschließend müssen nun noch die Daten zum neuen Wasserzähler angegeben werden. Die Schritte für die Eingabe entsprechen jenen für den Ersteinbau (siehe Kapitel 5.3.1 bis 5.3.3 auf Seite 35).

#### 5.4.3.1 Eingabe der Inventarnummer

Die Inventarnummer entspricht dabei der Zählernummer des einzubauenden Zählers.

**ACHTUNG**: Diese ist nicht mit der *Equipmentnummer* zu verwechseln. Die Equipmentnummer ist eine interne Laufnummer für den Zähler in GeOrg.

Die Zählernummer des neuen Zählers ist in das Feld "Inventarnummer" einzutragen:

| Neuer Zähler       |        |  |
|--------------------|--------|--|
| Inventarnummer     | F10501 |  |
| Equipment          |        |  |
| Zählernummer       |        |  |
| letzter Stand      |        |  |
| Zählerstand        |        |  |
| Kurztext Messbeleg |        |  |

Die Eingabe ist mit der Enter-Taste zu bestätigen. Danach werden wie in den Schritten zuvor die Daten zum neuen Zähler geladen:

| Neuer Zähler       |           |
|--------------------|-----------|
| Inventarnummer     | F10501    |
| Equipment          | 100187009 |
| Zählernummer       | F10501    |
| letzter Stand      |           |
| Zählerstand        |           |
| Kurztext Messbeleg |           |
|                    |           |

#### 5.4.3.2 Erfassen des Einbaustandes

Im Feld *Zählerstand* ist der *Einbaustand des Zählers* in m<sup>3</sup> einzugeben:

| Neuer Zähler       |           |
|--------------------|-----------|
| Inventarnummer     | F10501    |
| Equipment          | 100187009 |
| Zählernummer       | F10501    |
| letzter Stand      |           |
| Zählerstand        | 0         |
| Kurztext Messbeleg |           |

#### 5.4.3.3 Optional: Erfassen eines Kurztextes für den Messbeleg

Im Feld "Kurztext Messbeleg" kann ein kurzer Vermerk hinterlegt werden.

| Neuer Zähler       |                              |
|--------------------|------------------------------|
| Inventarnummer     | F10501                       |
| Equipment          | 100187009                    |
| Zählernummer       | F10501                       |
| letzter Stand      |                              |
| Zählerstand        | 0                            |
| Kurztext Messbeleg | Einbaustand It. Installateur |

#### 5.4.3.4 Ausführen des Zählertausches

Um den Zählertausch auszuführen, muss dieser nun mit einem Klick auf die Schaltfläche **"Ausführen"** ( ) angestoßen werden. Alle erforderlichen Schritte werden von GeOrg durchgeführt und ein entsprechendes Protokoll wird am Bildschirm ausgegeben:

| ⊡ P       | Protokolle anzeigen                                                    |      | × |
|-----------|------------------------------------------------------------------------|------|---|
| <u>67</u> | . LTMMT. I                                                             | 12   |   |
| Тур       | Meldungstext                                                           | Ltxt |   |
|           | Messbeleg 264642 am Equipment 100187008 erstellt.                      |      |   |
|           | Keine Jahresleistung zum Meßpunkt 772861 erfaßt                        | 8    |   |
|           | Keine Jahresleistung zum Meßpunkt 772861 erfaßt                        | 8    |   |
|           | Meßpunkt 772861 geändert                                               |      |   |
|           | Equipment 100187008 ausgebaut.                                         |      |   |
|           | Löschvormerkung am Equipment 100187008 gesetzt.                        |      |   |
|           | Equipment 100187009 ausgebaut.                                         |      |   |
|           | Equipment 100187009 eingebaut in technischen Platz 74307/6092823-A-01. |      |   |
|           | Messbeleg 264644 am Equipment 100187009 erstellt.                      |      |   |
|           | Keine Jahresleistung zum Meßpunkt 772861 erfaßt                        | 0    |   |
|           | Keine Jahresleistung zum Meßpunkt 772861 erfaßt                        | 8    |   |
|           | Meßpunkt 772861 geändert                                               |      |   |
|           |                                                                        |      |   |
|           |                                                                        |      |   |
|           | ✓ ② & Technische Informatione                                          | n i  | × |

# 5.5 Rücknahme eines eingebauten Zählers

Diese Option wird verwendet um einen Zähler von einem Wasseranschluss abzumontieren.

ACHTUNG: Technisch gesehen erfolgt in GeOrg hier *nur die DEMONTAGE des Zählers*.

### 5.5.1 Auswahl der Bewegungsart, des Anschlusses und des Datums

Im Segment **Bewegung** ist zunächst die Option **Rücknahme** zu bestimmen. Danach ist der technische Platz über die Adresse wie in Kapitel 0 auf Seite 32 auszuwählen.

Abschließend ist noch das **Datum des Ausbaus** anzugeben. Die Daten sind noch mit einem Druck auf die **Enter-Taste** zu bestätigen, damit die Informationen zum technischen Platz geladen werden:

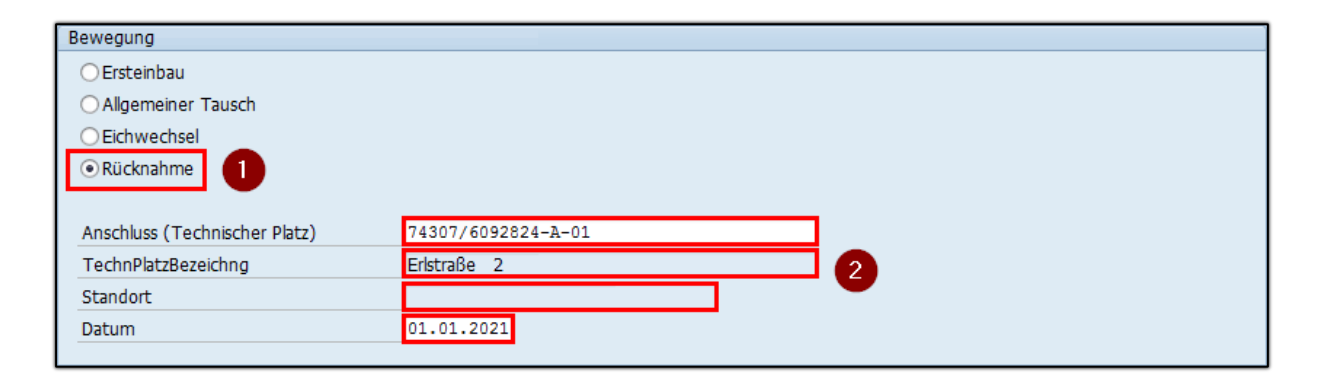

### 5.5.2 Eingabe der Daten für den auszubauenden Wasserzähler

Analog zur Wasserzählerbewegung (vgl. hierbei Kapitel 5.4.2 ab Seite 38) werden nun die Daten des aktuell eingebauten Wasserzählers geladen:

| Auszubauender Zähler |                   |
|----------------------|-------------------|
| Equipment            | 100187109         |
| Zählernummer         | X7890123          |
| letzter Stand        | 0,0000 M3         |
| Zählerstand          |                   |
| Kurztext Messbeleg   |                   |
| Weiterverwendung     | ● Entsorgung      |
|                      | ⊖zurück ins Lager |
|                      |                   |

Es sind nur mehr folgende Parameter anzugeben:

- Zählerstand,
- wenn vorhanden ein Kurztext zum Messbeleg (optional) sowie
- die Weiterverwendung des Zählers (bitte ENTSORGUNG verwenden)

| Auszubauender Zähler |                              |  |  |
|----------------------|------------------------------|--|--|
| Equipment            | 100187109                    |  |  |
| Zählernummer         | X7890123                     |  |  |
| letzter Stand        | 0,0000 M3                    |  |  |
| Zählerstand          | 26                           |  |  |
| Kurztext Messbeleg   | Ausbaustand it. Installateur |  |  |
| Weiterverwendung     | ● Entsorgung                 |  |  |
|                      | Ozurück ins Lager            |  |  |
|                      |                              |  |  |

Abschließend ist die Transaktion mit einem Klick auf die Schaltfläche **"Ausführen"** ( ) anzustoßen. GeOrg wird alle erforderlichen Schritte ausführen und ein Protokoll am Bildschirm ausgeben:

| 🕞 Protokolle anzeigen                             |                                                   |      |   |
|---------------------------------------------------|---------------------------------------------------|------|---|
| <b>6</b>                                          | . E T M M T. Z. %. B M                            | 6    |   |
| Тур                                               | Meldungstext                                      | Ltxt |   |
|                                                   | Messbeleg 264647 am Equipment 100187109 erstellt. |      |   |
|                                                   | Keine Jahresleistung zum Meßpunkt 772863 erfaßt   | 8    |   |
|                                                   | Keine Jahresleistung zum Meßpunkt 772863 erfaßt   | 0    |   |
|                                                   | Meßpunkt 772863 geändert                          |      |   |
|                                                   | Equipment 100187109 ausgebaut.                    |      |   |
| E Löschvormerkung am Equipment 100187109 gesetzt. |                                                   |      |   |
|                                                   |                                                   |      |   |
|                                                   |                                                   |      |   |
| V 🕜 🚱 Technische Informationen 🚺 🗙                |                                                   |      | × |

# 6 Auflösen eines Wasseranschlusses

Um einen Wasseranschluss aufzulösen sind die in Kapitel 2.3 dargestellten Schritte notwendig. Die auf Seite 10 dargestellte Grafik ist hier abermals dargestellt:

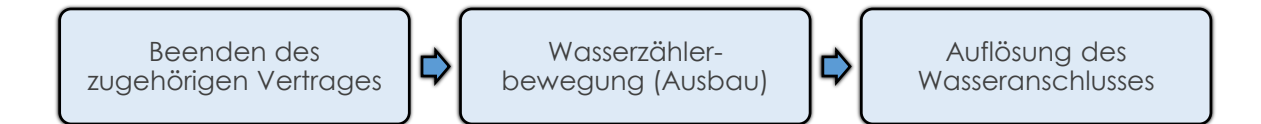

# 6.1 Beenden des zugehörigen Vertrages/der zugehörigen Verträge

Sollte ein Wasseranschluss zu einer Liegenschaft stillgelegt werden, weil diese abgetragen wird, so sind zunächst die betreffenden Verträge zu beenden. Hierfür sind die folgenden Schritte durchzuführen.

### 6.1.1 Abgrenzen aller Konditionen im Vertrag

Alle in den Immobilienverträgen vorkommenden Konditionen müssen mit einem **"Datum gültig bis"** versehen werden. Dieses Datum entspricht dem letzten Tag für den eine Abgabe (z.B.: eine Zählermiete zu entrichten ist.

### 6.1.2 Beenden des Vertrages im Reiter "Abgabe"

Das zuvor verwendete Datum ist zusätzlich im Reiter **"Abgabe"** des Vertrages zu hinterlegen. Somit ist sichergestellt, dass der Vertag beendet ist.

### 6.1.3 Hinweise zur Endabrechnung

Sollte ein Vertrag so eingestellt sein, dass dieser an der Endabrechnung **teilnimmt**, wird die Endabrechnung für diesen Vertrag auch entsprechend der **vorliegenden** (Gemeinde)Verordnung durchgeführt.

# 6.2 Ausbau des Wasserzählers vom Wasseranschluss

Der Wasserzähler ist wie in Kapitel 5.5 ab Seite 41 beschrieben, über eine **Rücknahme des Zählers** auszubauen.

# 6.3 Auflösung des Wasseranschlusses

Wird in der Transaktion /CUERP/PM\_WP - Wasseranschluss bearbeiten die Option • Wasseranschluss auflösen ausgewählt, wird der folgende Bildschirm dargestellt:

| Wasseranschluss bearbeiten                            |      |  |
|-------------------------------------------------------|------|--|
| Bearbeitungsmodus                                     |      |  |
| ○Wasseranschluss anlegen<br>●Wasseranschluss auflösen |      |  |
| Wasseranschluss anlegen                               |      |  |
| Buchungskreis                                         | T015 |  |
| Wasseranschluss auflösen                              |      |  |
| Anschluss (techn. Platz)                              |      |  |
| Datum                                                 |      |  |

Unter der Rubrik **"Wasseranschluss auflösen"** ist der technische Platz des **aufzulösenden Anschlusses** einzugeben. Diese muss im Feld **"Anschluss (techn. Platz)"** erfolgen. Alternativ kann analog zur Anlage des Wasseranschlusses der technische Platz auch über die Verwendung der Suchhilfe () ermittelt werden.

Zusätzlich zur Angabe des Anschlusses muss auch das **Datum** der Auflösung angegeben werden. Dieses ist dementsprechend im Feld **"Datum"** einzugeben. Die befüllte Maske ist nachfolgend dargestellt:

| Wasseranschluss bearb                        | eiten              |
|----------------------------------------------|--------------------|
| Bearbeitungsmodus                            |                    |
| OWasseranschluss anlegen                     |                    |
| <ul> <li>Wasseranschluss auflösen</li> </ul> |                    |
| Wasseranschluss anlegen                      |                    |
| Buchungskreis                                | T015               |
| Wasseranschluss auflösen                     |                    |
| Anschluss (techn. Platz)                     | 74307/6092824-A-02 |
| Datum                                        | 16.02.2021         |

Abschließend ist die Transaktion mit einem Klick auf die Schaltfläche **"Ausführen"** (<sup>(W)</sup>) anzustoßen. GeOrg wird dies ausführen, und die erfolgreiche Stilllegung des Wasseranschlusses in der **Statuszeile** bestätigen:

| Der Anschluss 74307/0092824-A-02 wurde enfolgreich auf |
|--------------------------------------------------------|
|--------------------------------------------------------|

# 7 Anlage eines Immobilienvertrages

**HINWEIS**: Auf etwaige Sonderfälle und Beschreibungen dieser wird aus Komplexitätsgründen explizit *nicht eingegangen*. Dies liegt daran, dass das Vorgehen bei der Vertragsanlage von der jeweiligen Gemeindeverordnung abhängig ist. Sollten zu diesem Thema Unklarheiten bestehen, so kann jederzeit ein Online-Ticket gelöst werden.

ACHTUNG: Es ist darauf zu achten, dass im Rahmen der Vertragsbearbeitung *dennoch alle notwendigen Reiter bearbeitet/befüllt werden*. (Angabe eines Vertragspartners im Reiter *"Partner"*, Erstellen der *Konditionen* und gegebenenfalls Eintragung eines *Einziehers* im Reiter *"Buchungsparameter"*.

# 7.1 Reiter "Abgabe"

Im Reiter Abgabe ist bei der Neuanlage eines Vertrages zunächst nur das Datum für den *Vertragsbeginn* einzugeben.

| Abgabe | Partner | Laufzeit | Objekte | Abweichende Bemessungen | Buchungsparameter | Konditionen | Übersichten | Zusatztexte | GIS |
|--------|---------|----------|---------|-------------------------|-------------------|-------------|-------------|-------------|-----|
|--------|---------|----------|---------|-------------------------|-------------------|-------------|-------------|-------------|-----|

| 01.01.2021  | Bis        |
|-------------|------------|
|             |            |
| ition(en) 🔒 |            |
|             | 01.01.2021 |

HINWEIS: Dieses Datum entspricht dem ersten Tag an dem eine Abgabe zu entrichten ist.

Bei Wasser- oder Kanalverträgen wird zusätzlich zwischen 2 verschiedenen Szenarien unterschieden:

### 7.1.1 Endabrechnung des Vertrages ist NICHT vorgesehen

Ist eine Endabrechnung des Vertrages *nicht vorgesehen*, dann ist im Feld "*Teiln. Endabr.*" die Option *"Vertrag nimmt NICHT an der Endabrechnung teil"* auszuwählen:

| Endabrechnung  |                                               |  |
|----------------|-----------------------------------------------|--|
| Teiln. Endabr. | Vertrag nimmt NICHT an der Endabrechnung t 🔻  |  |
|                | Vertrag nimmt NICHT an der Endabrechnung teil |  |
| Statusanzeige  | Vertrag nimmt an der Endabrechnung teil       |  |
|                |                                               |  |

### 7.1.2 Endabrechnung des Vertrages ist erforderlich

Soll eine Endabrechnung für den anzulegenden Wasser- oder Kanalvertrag durchgeführt werden, so muss im Feld "*Teiln. Endabr.*" die Option "*Vertrag nimmt an der Endabrechnung teil*" auszuwählen.

| Endabrechnung  |                                               |  |
|----------------|-----------------------------------------------|--|
| Teiln. Endabr. | Vertrag nimmt NICHT an der Endabrechnung t 💌  |  |
|                | Vertrag nimmt NICHT an der Endabrechnung teil |  |
| Statusanzaiga  | Vertrag nimmt an der Endabrechnung teil       |  |
| Statusarizeige | -                                             |  |

Ist die Auswahl dieser Option erfolgt, so erscheinen zusätzliche Felder:

| Endabrechnung        |                                                                                                    |   |              |
|----------------------|----------------------------------------------------------------------------------------------------|---|--------------|
| Teiln. Endabr.       | Vertrag nimmt an der Endabrechnung teil                                                                                                    | • |              |
| Abrechnungsart       | Akonto                                                                                                    | • |              |
| Kz. Preisfindung     |                                                                                                    | • | Staffeltarif |
| Letzte Endabr.       | Geo Contraction of the second second |   |              |
| Techn. Platz         |                                                                                                    |   | 🚱 🛃 🗐        |
| Letz. abger. Meßbel. | 🥢 🗠 🖾                                                                                                    |   |              |
| Subzähler berücks.   | ✓                                                                                                    |   |              |
|                      |                                                                                                    |   |              |

### 7.1.2.1 Abrechnungsart

Je nach vorliegender Gemeindeverordnung stehen im Feld **"Abrechnungsart"** die folgenden Optionen zur Verfügung und sind entsprechend auszuwählen:

| Endabrechnung        |                                                             |              |  |  |  |  |  |  |  |
|----------------------|-------------------------------------------------------------|--------------|--|--|--|--|--|--|--|
| Teiln. Endabr.       | Vertrag nimmt an der Endabrechnung teil                     |              |  |  |  |  |  |  |  |
| Abrechnungsart       | Akonto 🗾                                                    |              |  |  |  |  |  |  |  |
| Kz. Preisfindung     | Akonto                                                      | Staffeltarif |  |  |  |  |  |  |  |
| Letzte Endabr.       | Akonto mit Freimenge pro EGW<br>Akonto mit Freimenge pro NF |              |  |  |  |  |  |  |  |
| Techn. Platz         | Akonto mit Mindestverbrauch pro EGW                         | 🗞 🛃 🗐        |  |  |  |  |  |  |  |
| Letz. abger. Meßbel. | Akonto mit Mindestverbrauch pro NE                          |              |  |  |  |  |  |  |  |
| Subzähler berücks.   | Verbrauch                                                   |              |  |  |  |  |  |  |  |

**HINWEIS**: Eine besondere Bedeutung kommt der Abrechnungsart **"Verbrauch"** zu. Diese ist zu verwenden, wenn ein Subzähler vom Hauptzähler abzuziehen, jedoch **NICHT ZU AKONTIEREN** ist. Ein klassisches Beispiel hierfür wäre der Subzähler der den Wasserverbrauch einer Viehtränke ermittelt.

### 7.1.2.2 Subzähler berücksichtigen

Hierbei ist darauf zu achten, dass der Haken " Subzähler berücksichtigen" gesetzt wird (siehe unten).

| Endabrechnung        |                                             |              |
|----------------------|---------------------------------------------|--------------|
| Teiln. Endabr.       | Vertrag nimmt an der Endabrechnung teil 🔹 💌 |              |
| Abrechnungsart       | Akonto                                      |              |
| Kz. Preisfindung     | · ·                                         | Staffeltarif |
| Letzte Endabr.       | <u></u>                                     |              |
| Techn. Platz         |                                             | 🚱 🛃 🗐        |
| Letz. abger. Meßbel. |                                             |              |
| Subzähler berücks.   |                                             |              |
|                      |                                             |              |

**GUT ZU WISSEN**: Die Option " Subzähler berücksichtigen" zieht einen etwaig vorhandenen Subzähler vom Hauptzähler entsprechend bei der Endabrechnung ab. Ist kein Subzähler bei einem Hauptanschluss vorhanden, so hat diese Option keine Auswirkung. Aus diesem Grund wird empfohlen, diesen Haken standardmäßig zu setzen.

# 7.2 Reiter "Objekte"

Im Reiter "Objekte" ist nun die zu versorgende Liegenschaft dem Vertrag hinzuzufügen.

| Vertrag <neu< th=""><th colspan="12">Vertrag <neu> Wasser öff.rechtl.</neu></th></neu<> | Vertrag <neu> Wasser öff.rechtl.</neu> |           |        |           |            |      |         |       |  |  |  |  |
|-----------------------------------------------------------------------------------------|----------------------------------------|-----------|--------|-----------|------------|------|---------|-------|--|--|--|--|
| Abgabe Partner Laufzeit Objekte Abweichende Bemessungen Buchungsparameter               |                                        |           |        |           |            |      |         |       |  |  |  |  |
| Alle Zeiträume anzeigen] ▲ ▼ \$\$0 ₽ ■ ■ ■ ■ ■ ■ ■ ■ ■ ■ ■ ■ ■ ■ ■ ■ ■ ■ ■              |                                        |           |        |           |            |      |         |       |  |  |  |  |
| ᡖ Objekthierarchie                                                                      | Objektart                              | Bezeichn. | Ab Bis | Objekt ab | Objekt bis | Info | Grp.Nr. | Notiz |  |  |  |  |
| ・ 🖉 IV <neu></neu>                                                                      |                                        |           |        |           |            |      |         |       |  |  |  |  |

Dies kann durch einen Klick auf die Schaltfläche **"Zuordnen"** ( **b**) hinzuzufügen. Es erscheint ein Fenster in welchem der Eintrag **"Architekt. Objekt"** zu wählen ist:

| 🔄 Objektart (2) 2 Eint  | räge gefunden 🛛 🗙 |
|-------------------------|-------------------|
| Einschränkungen         |                   |
|                         | <b>▼</b>          |
|                         |                   |
| Art Id Objektart        |                   |
| AO 📴 Architekt. Objekt  | 2                 |
| TPL 🔊 Technischer Platz | -                 |
|                         |                   |
| 2 Einträge gefunden     | 11                |

Die Auswahl kann mit einem Doppelklick oder einen Klick auf den grünen Haken ( 🗹 ) bestätigt werden.

### 7.2.1 Suche der Adresse

**ACHTUNG**: Da der Wasseranschluss *immer auf der Ebene der ADRESSE* anzulegen ist, ist darauf zu achten, dass für die Suche die Registerkarte *"AGWR verw."* angezeigt wird:

Um nach einer Adresse zu suchen, muss im Feld **AO-Typ für AGWR** die Einstellung **"ADR"** für Adresse vorliegen. Für die Eingabe von Straßenbezeichnungen ist das Feld **Straße** heranzuziehen. Um die Suche nach Straßennamen zu erleichtern, können Sterne (\*) als Platzhalterzeichen verwendet werden.

| 🔄 Identifikation des Ar | rch. Objekts (1) |              |        |          |                   |
|-------------------------|------------------|--------------|--------|----------|-------------------|
| AGWR verw.              | ndbuch verw.     | Sonstige AOs | Gräber | AGWR     |                   |
| Buchungskreis           | <b>T</b> 015     |              |        |          | *                 |
| AO-Typ für AGWR         | ADR 2            |              |        |          |                   |
| Nummer Arch. Objekt     |                  |              |        |          |                   |
| Kürzel AOID             |                  |              |        |          |                   |
| Identifikation AO       |                  |              |        |          | 33                |
| Bez. Archit. Objekt     |                  |              |        |          |                   |
| Anmerkung AO            |                  |              |        |          |                   |
| Straße                  | Eri*             |              |        | 3        |                   |
| Hausnummer 1            |                  | 4            |        |          |                   |
| HNR 1 Buchstabe         |                  |              |        |          |                   |
| Postleitzahl            |                  |              |        |          |                   |
| Gemeindekennziffer      |                  |              |        |          |                   |
| Hofname                 |                  |              |        |          |                   |
| Vulgoname               |                  |              |        |          | -                 |
| AGM/R_Adressrode        |                  |              |        |          | -                 |
|                         |                  |              |        | <b>~</b> | <mark>′ 🚸 </mark> |
|                         |                  |              |        |          |                   |

Hausnummern werden im dementsprechenden Feld eingegeben.

**ACHTUNG**: Enthält eine Hausnummer einen Buchstabenanteil, so ist der Buchstabe im Feld *"HNR 1 Buchstabe"* einzugeben.

Um die Suche zu starten, kann die Enter-Taste gedrückt oder ein Klick auf den grünen Haken

() ausgeführt werden. GeOrg listet nun alle gefundenen Adressen auf:

| Ŀ                          | 단 Wertebereich einschränken (2) 1 Eintrag gefunden 🛛 🗙 🛪 |          |         |     |              |                                                   |                 |            |          |             |          |           |       | ×      |      |       |     |           |         |            |     |
|----------------------------|----------------------------------------------------------|----------|---------|-----|--------------|---------------------------------------------------|-----------------|------------|----------|-------------|----------|-----------|-------|--------|------|-------|-----|-----------|---------|------------|-----|
| AGWR verw. Grundbuch verw. |                                                          |          |         |     | Sonstige AOs | Gräber AGWR nicht verw. Grundbuch nicht verw. GIS |                 |            |          |             |          | s         |       |        |      |       |     |           |         |            |     |
|                            | <u>v</u>                                                 |          |         |     |              |                                                   |                 |            |          |             |          |           |       |        |      |       |     |           |         |            |     |
|                            |                                                          |          |         |     |              |                                                   |                 |            |          |             |          |           |       |        |      |       |     |           |         |            |     |
|                            |                                                          | BuKr     | АОТур А | GWR | Nummer A     | 0 KürzelAOI                                       | D Identifikatio | n AO Bezei | chnung A | Achitekt. O | bjekt Fi | Inktion ( | GKZ   | KG-NR. | PLZ  | OKZ   | SKZ | Straße    | ADRCOD  | E HNR 1 HM | NR: |
|                            |                                                          | T015     | ADR     |     | 6092823      | 6092823                                           | 74307/60928     | 23 Erlstra | ße 1     |             |          | 2         | 20519 | 74307  | 9322 | 20519 | 156 | Erlstraße | 6092823 | 00001      |     |
|                            |                                                          |          |         |     |              |                                                   |                 |            |          |             |          |           |       |        |      |       |     |           |         |            |     |
| •                          | •                                                        |          |         |     |              |                                                   |                 |            |          |             |          |           |       |        |      |       |     |           |         | 4          | F.  |
|                            | 1 Ein                                                    | trag gei | iunden  |     |              |                                                   |                 |            |          |             |          |           |       |        |      |       |     |           |         |            | //  |

ACHTUNG: Im Unterschied zu anderen Registerkarten *muss das Objekt hier zusätzlich über die Checkbox ausgewählt werden!* Andernfalls wird das Objekt *nicht in den Vertrag übernommen.* 

Wurde das Objekt ausgewählt, kann die Auswahl mit einem Doppelklick oder einen Klick auf den grünen Haken (🗹) bestätigt werden:

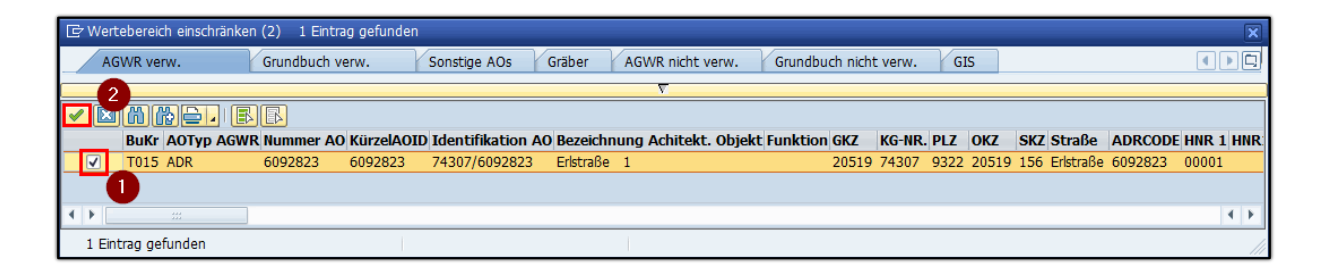

Nun wird GeOrg alle verfügbaren Wasseranschlüsse zu der Liegenschaft suchen. Sind mehrere Wasseranschlüsse für die Liegenschaft vorhanden, so wird eine Auswahlmaske ausgegeben, in der der entsprechende Wasseranschluss auszuwählen ist:

| 🔄 Technischen Platz auswähle            | in          |                                                                                                    |                               | ×                    |
|-----------------------------------------|-------------|----------------------------------------------------------------------------------------------------|-------------------------------|----------------------|
| Technischer Platz<br>74307/6092823-A-01 | StrKnz<br>A | Тур<br>А                                                                                                    | Übergeordneter TP<br>74307-WA | Objektnu<br>IF000000 |
| 74307/6092823-A-01-A-01                 | ADRS        | S                                                                                                    | 74307/6092823-A-01            | IF000000             |
| 74307/6092823-A-02                      | ADR         | Α                                                                                                    | 74307-WA                      | IF000000             |
|                                         |             |                                                                                                    |                               |                      |
|                                         | #           | 2                                                                                                    |                               |                      |
|                                         |             | <ul> <li>Image: A start of the start of the start of</li></ul> | l:mpe                         |                      |

Die Auswahl mit einem Doppelklick oder einen Klick auf den grünen Haken ( ) bestätigt werden. Somit werden die Liegenschaft und der Wasseranschluss im Vertrag angezeigt:

| _/ | Abgabe Partner Laufzeit                               | Objekte    | Abweic    | hende Bemessi | inger | Buchur    | ngsparameter | ĸ    | onditioner | ı VÜ  | bersichten |
|----|-------------------------------------------------------|------------|-----------|---------------|-------|-----------|--------------|------|------------|-------|------------|
|    | ] [Alle Zeiträume anzeigen])<br>Ec Ec C   ♀ , ♀ ④   ( | <u>7</u> 1 |           |               |       |           |              |      |            |       |            |
|    | 🖥 Objekthierarchie                                    | Objektart  | Bezeichn. | Ab            | Bis   | Objekt ab | Objekt bis   | Info | Grp.Nr.    | Notiz |            |
|    | ▼ 🖉 IV <neu></neu>                                    |            |           |               |       | ^         |              |      |            |       |            |
|    | • 🗾 🕨 74307/6092823                                   | AO         | Erlstraße | 1             |       |           |              |      |            |       |            |
|    | • 🗊 74307/6092823-A-01                                | TPL        | Erlstraße | 1 01.01.1900  |       |           |              |      |            |       |            |

**HINWEIS**: Ist auf der Liegenschaft nur ein Wasseranschluss angelegt, wird diese Auswahl nicht angezeigt. Liegenschaft und Wasseranschluss werden ohne weitere Schritte in den Vertrag geladen.

Hierbei kommt den Symbolen die folgende Bedeutung zu:

| Symbol   | Bedeutung                                                                                                    |
|----------|----------------------------------------------------------------------------------------------------|
| <b>F</b> | Das Symbol bezeichnet die Liegenschaft. Wird dieses Icon angezeigt, wird der<br>Vertrag entsprechend den Vorgaben der Bundesabgabenordnung auf die<br>Liegenschaft angelegt. |
| đ        | Dieses Symbol steht stellvertretend für den ausgewählten Wasseranschluss.                                                                                                    |

# 7.3 Reiter "Abweichende Bemessungen"

In diesem Reiter sind *im Regelfall keine Eingaben zu tätigen*.

# 7.4 Reiter "Konditionen"

Für die Anlage von Konditionen sind die nachfolgend genannten Dinge zu beachten:

| Kondition                                        | Vorg                                                                                                    |
|--------------------------------------------------|----------------------------------------------------------------------------------------------------|
| Zählermiete                                      | Sollte für eine Liegenschaft jeweils Wasser <b>und</b> Kanal verrechnet werden, so darf die Kondition für die Zählermiete nur auf einem Vertrag hinterlegt ( <b>Wasser oder Kanal</b> )werden |
| Akonto ( <b>Vertrags-</b><br>neuanlage)          | Wird ein <b>neuer Vertrag</b> angelegt, so kann eine Akonto-Kondition <b>für den</b><br><b>aktuellen Endabrechnungszeitraum</b> jederzeit angelegt werden.                                    |
| Akonto ( <b>für</b><br><b>zukünftige Jahre</b> ) | Für <b>zukünftige Jahre</b> darf <b>keine Akonto-Kondition</b> angelegt werden.<br>Dies wird von GeOrg im Rahmen der Endabrechnung automatisch<br>erledigt.                                   |
| Endabrechnungs-<br>kondition                     | Es darf <i>keine Endabrechnnungs-Kondition</i> angelegt werden. Dies wird von GeOrg im Rahmen der Endabrechnung automatisch erledigt.                                                         |

# 8 Auswertung von Zählern

In GeOrg steht die Möglichkeit zur Verfügung, verschiedene Auswertungen zu generieren. Hierfür wird die Transaktion **/CUERP/PM\_IH08 - Equipment anzeigen** verwendet:

| ih08                                                    |
|---------------------------------------------------------|
| 🐻 Transaktion 'IH08' starten                            |
| Q Suchen nach 'ih08' mit Alle Inhalte                   |
| Mein Arbeits bereich                                    |
| <ul> <li>Equipment anzeigen (/CUERP/PM_IH08)</li> </ul> |

Nach dem Start der Transaktion wird die Suchmaske eingeblendet:

| Equipment anzeigen   | : Equi | ipmentselektiol | 7   |             |  |
|----------------------|--------|-----------------|-----|-------------|--|
| Selektion Equipment  |        |                 |     |             |  |
| Equipment            |        |                 | bis |             |  |
| Zeitraum             | vom    | 01.02.2021      | bis | 17.02.2021  |  |
|                      |        |                 |     | Adresse X   |  |
| Klassifizierung      |        |                 |     |             |  |
| Klasse               |        |                 |     | Bewertung X |  |
| Allgemeine Daten     |        |                 |     |             |  |
| Art techn. Objekt    |        |                 | bis |             |  |
| Equipmenttyp         |        | Ζ               | bis |             |  |
| BerechtigGruppe      |        |                 | bis |             |  |
| Inventarnummer       |        |                 | bis |             |  |
| Größe/Abmessung      |        |                 | bis |             |  |
| Baujahr              |        |                 | bis |             |  |
| Standortdaten        |        |                 |     |             |  |
| Sortierfeld          |        |                 | bis |             |  |
| Buchungskreis        |        | T015            | bis |             |  |
| Kostenrechnungskreis |        |                 | bis |             |  |
| Kostenstelle         |        |                 | bis |             |  |
| Dauerauftrag         |        |                 | bis |             |  |
|                      |        |                 |     |             |  |

In dieser Maske können nun verschiedene Werte eingegeben werden. Nachfolgend werden zwei Auswertungen näher beschrieben, welche in der Praxis oft benötigt werden.

# 8.1 Überprüfen aller vorhandenen Zähler im Lager

Um eine Übersicht über alle vorhandenen Wasserzähler im Lager zu erhalten ist die Eingabemaske wie folgt zu befüllen.

### 8.1.1 Angabe eines korrekten Zeitraumes

Im ersten Schritt muss das Datum für die Auswertung eingeschränkt werden. Aus der Vorbelegung der Liste ist ersichtlich, dass immer ein **Zeitbereich** eingegeben ist. Dieser Zeitbereich (im Beispiel in den Feldern **Zeitraum vom 01.02.2021 bis 17.02.2021**):

| Equipment anzeigen: Equipmentselektion |                |     |                       |  |  |  |
|----------------------------------------|----------------|-----|-----------------------|--|--|--|
| Selektion Equipment                    |                |     |                       |  |  |  |
| Equipment                              |                | bis |                       |  |  |  |
| Zeitraum                               | vom 01.02.2021 | bis | 17.02.2021<br>Adresse |  |  |  |

ACHTUNG: Die Eingabe des Zeitbereiches vom ... bis ... muss hier zwingend durch die Angabe eines einzelnen Tages vom ... bis ... ersetzt werden! Wird dies nicht gemacht, wird eine Bewegungsliste erstellt!

Um den Zeitbereich auf das Tagesdatum einzuschränken muss das Tagesdatum jeweils in die beiden Felder **"Zeitraum vom"** und **"Zeitraum bis"** eingetragen werden:

| Equipment anzeigen: Equipmentselektion |     |            |     |                    |  |  |  |
|----------------------------------------|-----|------------|-----|--------------------|--|--|--|
| Selektion Equipment                    |     |            |     |                    |  |  |  |
| Equipment                              |     |            | bis |                    |  |  |  |
| Zeitraum                               | vom | 16.02.2021 | bis | 16.02.2021 Adresse |  |  |  |

### 8.1.2 Angabe des Equipmenttyps/der Equipmenttypen

Es ist zu unterscheiden, ob nur ein bestimmter Equipmenttyp gesucht werden soll, oder ob mehrere Typen abzufragen sind.

#### 8.1.2.1 Liste möglicher Equipmenttypen

Im nächsten Schritt sollte nun eine Eingrenzung nach den zu suchenden Equipmenttypen erfolgen. Der Typ kann im Feld "*Equipmenttyp*" entweder direkt eingegeben oder über die

**Suchhilfe** ( ) ausgewählt werden. Diese erscheint, wenn der Cursor im Feld platziert wird. Durch einen Klick auf die Suchhilfe erscheinen die verfügbaren Equipmenttypen.

Aktuell sind die nachfolgend genannten Equipmenttypen verfügbar:

| Schlüssel | Bedeutung      |
|-----------|----------------|
| А         | Anlagen        |
| В         | Fahrzeuge      |
| С         | Ausstattung    |
| D         | Gebäudetechnik |

| Schlüssel | Bedeutung                 |
|-----------|---------------------------|
| F         | Funk-Wasserzähler         |
| М         | Abfallbehälter            |
| Ρ         | Patronen-<br>Wasserzähler |
| z         | Wasserzähler              |

**HINWEIS**: Da mit der Transaktion **/CUERP/PM\_IH08 - Equipment anzeigen** sämtliche Equipments (Wasserzähler, Müllbehälter, Fahrzeuge) ausgewertet werden können, werden alle in der Gemeinde/im Verband verfügbaren Typen aufgelistet.

#### 8.1.2.2 Auswertung EINES Equipmenttyps

Um einen einzelnen Equipmenttyp auszuwerten genügt es, den zuvor genannten Schlüssel in

das Feld **"Equipmenttyp"** einzutragen. Alternativ kann dies auch über die **Suchhilfe** ( ) erledigt werden. Im erscheinenden Fenster ist ein Eintrag aus der Liste zu wählen. Die Auswahl

kann mit einem Doppelklick oder mit einem Klick auf den grünen Haken ( 1) übernommen werden:

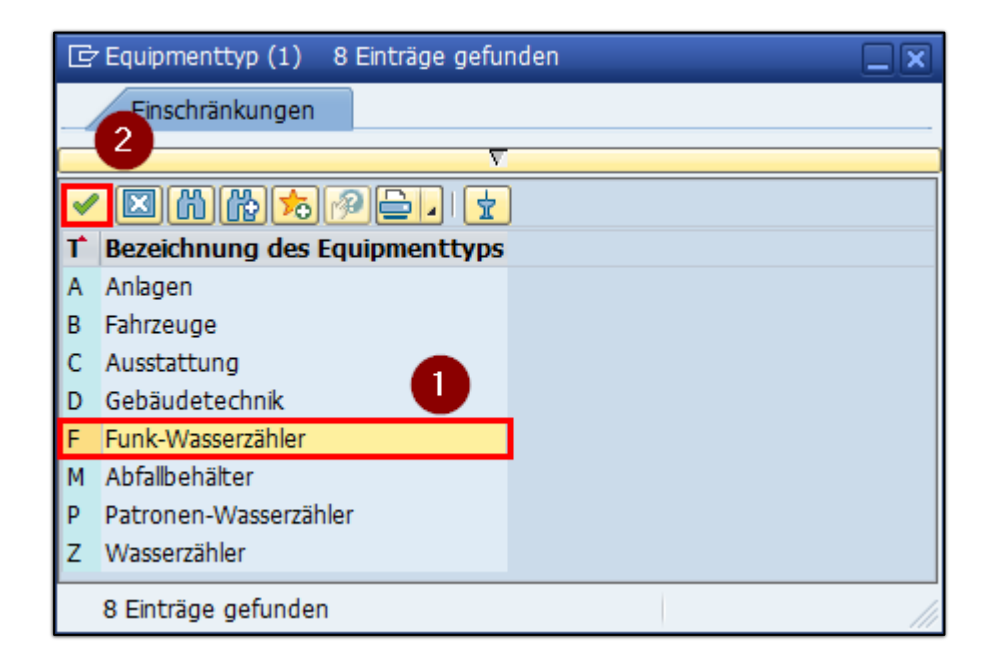

Wird die Auswahl über die Suchhilfe ( ( ) erledigt, wird der Equipmenttyp nun in der Suchmaske angezeigt:

| Allgemeine Daten  |   |     |          |
|-------------------|---|-----|----------|
| Art techn. Objekt |   | bis | <b>(</b> |
| Equipmenttyp      | F | bis |          |
| BerechtigGruppe   |   | bis |          |
| Inventarnummer    |   | bis |          |
| Größe/Abmessung   |   | bis |          |
| Baujahr           |   | bis |          |

Somit würde in der Auswertung nur nach Funkzählern gesucht.

#### 8.1.2.3 Auswertung MEHRERER Equipmenttypen

Sollen in einer Auswertung nach *mehreren Equipmenttypen* gesucht werden, ist wie folgt vorzugehen:

**TIPP**: Für den Fall, dass die Vorbelegung nicht passend ist, kann diese zuerst aus dem Feld **"Equipmenttyp"** gelöscht werden. Dazu kann der Inhalt (in diesem Beispiel das **"Z"** für **"Wasserzähler"**) einfach aus dem Feld gelöscht werden. **Sollte dies korrekt – und ein Teil der gewünschten Auswertung – sein, so muss das Feld nicht geleert werden**.

Abschließend ist ein Klick auf die Schaltfläche **"Mehrfachselektion"** (CCC) ) auszuführen. Es erscheint ein Fenster zur Angabe der einzelnen Parameter:

| 🕞 Mehrfachselektion für Equipmenttyp          |                                                     | x |
|-----------------------------------------------|-----------------------------------------------------|---|
| Einzelwerte selektieren Intervalle selektiere | en Einzelwerte ausschließen Intervalle ausschließen |   |
|                                               |                                                     |   |
|                                               | 4 F                                                 |   |
|                                               |                                                     |   |
|                                               | 🚱 🖌 🔂 🗟 📷 主 Mehrfachauswahl 틪 🔁                     | × |

Hierbei sind in der Registerkarte *"Einzelwerte selektieren"* alle gewünschten Equipmenttypen einzutragen (oder wie in Kapitel 8.1.2.2 auf Seite 54 beschrieben zu selektieren).

HINWEIS: Hierbei ist zu beachten, dass in jeder Zeile nur ein Eintrag getätigt werden kann.

Soll beispielsweise nach *Funkzählern* und *Patronenzählern* gesucht werden, so ist die folgende Eingabe zu tätigen:

| C Mehrfachselektion für Equipmenttyp                                                            | X |
|-------------------------------------------------------------------------------------------------|---|
| Einzelwerte selektieren Intervalle selektieren Einzelwerte ausschließen Intervalle ausschließen |   |
|                                                                                                 |   |
|                                                                                                 |   |
|                                                                                                 |   |
| 3                                                                                               |   |
| 🚱 🖌 🗞 🔂 🔂 🖬 🚺 Mehrfachauswahl 📭 🗈                                                               | × |

Abschließend ist die Eingabe mit einem Klick auf die Schaltfläche **"Übernehmen"** ( Paris ) abzuschließen. Danach erscheint die Maske der Transaktion **/CUERP/PM\_IH08 - Equipment anzeigen** wie folgt:

| Allgemeine Daten  |   |     |          |   |
|-------------------|---|-----|----------|---|
| Art techn. Objekt |   | bis | 1        |   |
| Equipmenttyp      | F | bis | 2        | 2 |
| BerechtigGruppe   |   | bis | <b>P</b> |   |
| Inventarnummer    |   | bis |          |   |
| Größe/Abmessung   |   | bis |          |   |
| Baujahr           |   | bis |          |   |

GUT ZU WISSEN: Der erste angegebene Wert wird im Feld "Equipmenttyp" dargestellt und die Schaltfläche "Mehrfachselektion" wird nun durch einen grünen Pfeil dargestellt ( ). Dies ist ein Indikator, dass GeOrg die Mehrfachauswahl übernommen hat.

#### 8.1.3 Filter auf das Lager legen

Um nur die Zähler aus dem Lager zu filtern, ist dieser im Feld **"Technischer Platz"** im Reiter **"Instandhaltungsdaten"** zu hinterlegen. Dazu muss in das Feld **"\*LAGER\***" (ohne Anführungszeichen) eingetragen werden. Nachfolgend ist die Eingabe zur Kontrolle dargestellt:

| Instandhaltungsdaten |         |     |  |  |  |  |  |  |  |  |  |
|----------------------|---------|-----|--|--|--|--|--|--|--|--|--|
| Technischer Platz    | *LAGER* | bis |  |  |  |  |  |  |  |  |  |
| Bautyp               |         | bis |  |  |  |  |  |  |  |  |  |
| Planungswerk         |         | bis |  |  |  |  |  |  |  |  |  |
| Planergruppe         |         | bis |  |  |  |  |  |  |  |  |  |
| Verantw.Arbeitspl.   |         | bis |  |  |  |  |  |  |  |  |  |

### 8.1.4 Ausführung der Auswertung

Nachdem alle Eingaben getätigt wurden, kann die Suche mit einem Klick auf die Schaltfläche **"Ausführen"** ( ) angestoßen werden. Das Ergebnis wird von GeOrg entsprechend den Eingaben am Bildschirm ausgegeben:

| Γ | Menü 🖌 | 0 🖂 I 😡      | 😥   😒 🚷                                                     | 9 🔁 🗟      | 1 🖨 1 | ₩₩ \$\$\$₽₽\$ ╤⋶         | 🕜 🖳      | ļ          |                   |                      |             |           |           |                   |  |
|---|--------|--------------|-------------------------------------------------------------|------------|-------|--------------------------|----------|------------|-------------------|----------------------|-------------|-----------|-----------|-------------------|--|
|   | Equipn | nent anzei   | gen: Equip                                                  | omentliste | ,     |                          |          |            |                   |                      |             |           |           |                   |  |
|   |        |              |                                                             |            |       |                          |          |            |                   |                      |             |           |           |                   |  |
| E | BuKr.  | »LNE SysStat | ENE SysStat, Equipment T Objektart Text Größe Bezeichnung C |            |       | Größe Bezeichnung Objekt | InventNr | Gültig ab  | Technischer Platz | TechnPlatzBezeichng  | Angelegt am | Angel.von | Ändg. Von | Zähler Gültig bis |  |
|   |        | = <b>98</b>  |                                                             |            |       |                          |          |            |                   |                      |             |           |           |                   |  |
|   | T015   | 1 EEGB       | 100187010                                                   | F          |       | Funk-Wasserzähler F10502 | F10502   | 01.01.1900 | 20519-ZLAGER-01   | 20519-ZLAGER-01 T015 | 01.02.2021  | CUMARELS  |           | 1 31.12.9999      |  |
|   | T015   | 1 EEGB       | 100187011                                                   | F          |       | Funk-Wasserzähler F10503 | F10503   | 01.01.1900 | 20519-ZLAGER-01   | 20519-ZLAGER-01 T015 | 01.02.2021  | CUMARELS  |           | 1 31.12.9999      |  |
|   | T015   | 1 EEGB       | 100187012                                                   | F          |       | Funk-Wasserzähler F10504 | F10504   | 01.01.1900 | 20519-ZLAGER-01   | 20519-ZLAGER-01 T015 | 01.02.2021  | CUMARELS  |           | 1 31.12.9999      |  |
|   | T015   | 1 EEGB       | 100187013                                                   | F          |       | Funk-Wasserzähler F10505 | F10505   | 01.01.1900 | 20519-ZLAGER-01   | 20519-ZLAGER-01 T015 | 01.02.2021  | CUMARELS  |           | 1 31.12.9999      |  |
|   | T015   | 1 EEGB       | 100187014                                                   | F          |       | Funk-Wasserzähler F10506 | F10506   | 01.01.1900 | 20519-ZLAGER-01   | 20519-ZLAGER-01 T015 | 01.02.2021  | CUMARELS  |           | 1 31.12.9999      |  |
|   | T015   | 1 EEGB       | 100187015                                                   | F          |       | Funk-Wasserzähler F10507 | F10507   | 01.01.1900 | 20519-ZLAGER-01   | 20519-ZLAGER-01 T015 | 01.02.2021  | CUMARELS  |           | 1 31.12.9999      |  |
|   | T015   | 1 EEGB       | 100187016                                                   | F          |       | Funk-Wasserzähler F10508 | F10508   | 01.01.1900 | 20519-ZLAGER-01   | 20519-ZLAGER-01 T015 | 01.02.2021  | CUMARELS  |           | 1 31.12.9999      |  |
|   | T015   | 1 EEGB       | 100187017                                                   | F          |       | Funk-Wasserzähler F10509 | F10509   | 01.01.1900 | 20519-ZLAGER-01   | 20519-ZLAGER-01 T015 | 01.02.2021  | CUMARELS  |           | 1 31.12.9999      |  |

Die in der Liste gezeigten (*Funk- und Patronen-*)Zähler liegen aktuell im Lager der Gemeinde/des Verbandes und können demnach im Rahmen von Wasserzählerbewegungen aus dem Lager verwendet werden. Wird die Liste nicht mehr benötigt, kann diese mit einem Klick auf die Schaltfläche *"Zurück"* ( ) verlassen werden.

# 8.2 Suche nach einem bestimmen Zähler

Soll nach einem bestimmten Zähler gesucht werden, so können diese Daten zu einem einzelnen Zähler ebenfalls über die Transaktion **/CUERP/PM\_IH08 - Equipment anzeigen** erhoben werden.

### 8.2.1 Angabe eines korrekten Zeitraumes

Im ersten Schritt muss das Datum für die Auswertung eingeschränkt werden. Aus der Vorbelegung der Liste ist ersichtlich, dass immer ein **Zeitbereich** eingegeben ist. Dieser Zeitbereich (im Beispiel in den Feldern **Zeitraum vom 01.02.2021 bis 17.02.2021**):

| Equipment anzeig    | Equipment anzeigen: Equipmentselektion |         |     |                       |  |  |  |  |  |  |  |  |
|---------------------|----------------------------------------|---------|-----|-----------------------|--|--|--|--|--|--|--|--|
| Selektion Equipment |                                        |         |     |                       |  |  |  |  |  |  |  |  |
| Equipment           |                                        |         | bis |                       |  |  |  |  |  |  |  |  |
| Zeitraum            | vom 01                                 | 02.2021 | bis | 17.02.2021<br>Adresse |  |  |  |  |  |  |  |  |

ACHTUNG: Die Eingabe des Zeitbereiches *vom … bis …* muss hier zwingend durch die Angabe eines einzelnen Tages *vom … bis … ersetzt werden!* Wird dies *nicht gemacht, wird eine Bewegungsliste erstellt*! Um den Zeitbereich auf das Tagesdatum einzuschränken muss das Tagesdatum jeweils in die beiden Felder **"Zeitraum vom"** und **"Zeitraum bis"** eingetragen werden:

| Equipment anzeigen: Equipmentselektion |     |            |     |            |  |  |  |  |  |  |
|----------------------------------------|-----|------------|-----|------------|--|--|--|--|--|--|
| Selektion Equipment                    |     |            |     |            |  |  |  |  |  |  |
| Equipment                              |     |            | bis |            |  |  |  |  |  |  |
| Zeitraum                               | vom | 16.02.2021 | bis | 16.02.2021 |  |  |  |  |  |  |
|                                        |     |            |     | Adresse 🗙  |  |  |  |  |  |  |
|                                        |     |            |     |            |  |  |  |  |  |  |

### 8.2.2 Angabe des Equipmenttyps

Analog zur Suche nach allen Zählern im Lager *kann* wie bereits in Kapitel 8.1.2 ab Seite 53 auch hier ein Equipmenttyp angegeben werden. Ist der Equipmenttyp *nicht bekannt*, so kann eine eventuelle Vorbelegung aus dem Feld *"Equipmenttyp"* jederzeit gelöscht werden:

| Allgemeine Daten  |     |          |
|-------------------|-----|----------|
| Art techn. Objekt | bis | <b>(</b> |
| Equipmenttyp      | bis |          |
| BerechtigGruppe   | bis |          |
| Inventarnummer    | bis |          |
| Größe/Abmessung   | bis |          |
| Baujahr           | bis |          |

### 8.2.3 Eingabe der Zählernummer

Um nach einem bestimmten Zähler zu suchen, kann die Zählernummer in das Feld *"Inventarnummer"* eingegeben werden:

| Allgemeine Daten  |        |     |          |
|-------------------|--------|-----|----------|
| Art techn. Objekt |        | bis | <b>(</b> |
| Equipmenttyp      |        | bis |          |
| BerechtigGruppe   |        | bis |          |
| Inventarnummer    | F10501 | bis |          |
| Größe/Abmessung   |        | bis |          |
| Baujahr           |        | bis |          |

**TIPP**: Sind nur Teile der Zählernummer bekannt, so können als Platzhalterzeichen auch Sterne (\*) angegeben werden. Dies kann jedoch zu mehreren Treffern führen.

### 8.2.4 Ausführung der Auswertung

Nachdem alle Eingaben getätigt wurden, kann die Suche mit einem Klick auf die Schaltfläche **"Ausführen"** ( ) angestoßen werden. GeOrg wird nun versuchen die Daten zu erheben und kann auf verschiedene Arten reagieren. Je nach Datenlage erscheint die Ausgabe am Bildschirm wie folgt:

#### 8.2.4.1 Zähler wurde gefunden

Wurde der Zähler mit der **eingegebenen Zählernummer gefunden**, so werden die Details zum gefundenen Zähler direkt am Bildschirm ausgegeben:

| Menü 🖌 📀 🛛      | 📃   🜏 😪 🛛 🤣   ፤ 🗈 🖀 占 Klassenübersicht Meßpunkte/Zähler |
|-----------------|---------------------------------------------------------|
| P Equip         | oment anzeigen : Zähler                                 |
| Equipment       | 100187009 Typ F Funk-Wasserzähler                       |
| Bezeichnung     | Funk-Wasserzähler F10501                                |
| Status          | EEGB                                                    |
| Gültig ab       | 01.02.2021 Gültig bis 31.12.9999                        |
| 🕒 Zähler        | Admin                                                   |
|                 |                                                         |
| Allgemeine Date | en                                                      |
| Klasse          |                                                         |
| BerechtGruppe   | T015                                                    |
| InventarNr      | F10501 2                                                |
|                 |                                                         |
| Herstelldaten   |                                                         |
|                 | Baujahr/-monat 2021 / 3                                 |
|                 |                                                         |
| Strukturierung  |                                                         |
| Techn. Platz    | 74307/6092823-A-01                                      |
| Bezeichnung     | Erlstraße 1                                             |
| Überg. Equip.   |                                                         |
| Bezeichnung     |                                                         |
| Bautyp          | 203 MID Q3 4,0m <sup>3</sup> /h 5                       |
|                 | •                                                       |

Verschiedene Detaildaten zum Zähler sind nun auf einen Blick ersichtlich. Im Segment "Strukturierung" lassen sich über die Felder "Techn. Platz" und "Bezeichnung" der Code des Wasseranschlusses und die Liegenschaft an dem der Zähler eingebaut ist, ablesen.

Wird die Ansicht nicht mehr benötigt, kann diese mit einem Klick auf die Schaltfläche **"Zurück"** (

8.2.4.2 Zählernummer wurde NICHT gefunden

Wurde die eingegebene Zählernummer in der Datenbank **nicht gefunden**, so wird GeOrg eine entsprechende Meldung in der **Statuszeile** (am unteren Ende des Bildschirmes) ausgeben:

Es wurden keine Objekte selektiert

**GUT ZU WISSEN**: Dieser Umstand tritt auch ein, wenn nur nach Teilen von Zählernummern gesucht, aber bei der Suche keine Platzhalterzeichen (Sterne) verwendet wurden.

#### 8.2.4.3 Zur Zählernummer wurden mehrere Einträge gefunden

Wurden mehrere Einträge zu einem Wasserzähler gefunden, so wird GeOrg eine Liste entsprechend nachfolgendem Beispiel ausgeben:

| E | Equipment anzeigen: Equipmentliste |        |         |           |             |      |                          |          |             |                    |                      |             |           |             |          |                   |
|---|------------------------------------|--------|---------|-----------|-------------|------|--------------------------|----------|-------------|--------------------|----------------------|-------------|-----------|-------------|----------|-------------------|
|   |                                    |        |         |           |             |      |                          |          |             |                    |                      |             |           |             |          |                   |
| 屘 | BuKr.                              | ELNE S | ysStat, | Equipment | T Objektart | Text | Größe Bezeichnung Objekt | InventNr | r Gültig ab | Technischer Platz  | TechnPlatzBezeichng  | Angelegt am | Angel.von | Geändert am | Von      | Zähler Gültig bis |
|   |                                    | - 4    |         |           |             |      |                          |          |             |                    |                      |             |           |             |          |                   |
|   | T015                               | 1 E    | EGB     | 100187009 | F           |      | Funk-Wasserzähler F10501 | F10501   | 01.02.2021  | 74307/6092823-A-01 | Erlstraße 1          | 01.02.2021  | CUMARELS  | 15.02.2021  | CUMARELS | 1 31.12.9999      |
|   | T015                               | 1 E    | EGB     | 100187009 | F           |      | Funk-Wasserzähler F10501 | F10501   | 01.01.1900  | 20519-ZLAGER-01    | 20519-ZLAGER-01 T015 | 01.02.2021  | CUMARELS  | 15.02.2021  | CUMARELS | 1 01.02.2021      |

Dieser Umstand tritt ein, wenn beispielsweise das Datum für die Auswertung des Equipments *nicht auf einen einzelnen Tag* eingegrenzt wird (siehe Kapitel 8.1.1 ab Seite 53, beziehungsweise Kapitel 8.2.1 ab Seite 57). Wird ein Zeitraum wie in nachfolgender Grafik dargestellt eingegeben, so wird eine **Bewegungsliste** zum Zähler/zu den Zählern erzeugt:

| Equipment anzeig    | Equipment anzeigen: Equipmentselektion |                           |  |  |  |  |  |  |  |  |  |
|---------------------|----------------------------------------|---------------------------|--|--|--|--|--|--|--|--|--|
| Selektion Equipment |                                        |                           |  |  |  |  |  |  |  |  |  |
| Equipment           |                                        | bis 📑                     |  |  |  |  |  |  |  |  |  |
| Zeitraum            | vom 01.02.2021                         | bis 16.02.2021<br>Adresse |  |  |  |  |  |  |  |  |  |

Es werden alle **"Stationen"** des Zählers aufgelistet. Dieser befand sich zuerst im Lager und wurde dann an der Liegenschaft eingebaut. Um nun in die Detailansicht zum Zähler zu gelangen, ist ein **Doppelklick auf das Feld "Equipment"** nötig:

| Г  | Equipment anzeigen: Equipmentliste         |               |           |             |      |                          |         |             |                    |                      |             |           |             |          |                   |
|----|--------------------------------------------|---------------|-----------|-------------|------|--------------------------|---------|-------------|--------------------|----------------------|-------------|-----------|-------------|----------|-------------------|
|    | () ( <b>1 7 ) ( 1 , 1 , 1 )</b> ( <b>1</b> |               |           |             |      |                          |         |             |                    |                      |             |           |             |          |                   |
| 1  | 🕏 BuKr.                                    | =LNE SysStat, | Equipment | T Objektart | Text | Größe Bezeichnung Objekt | InventN | r Gültig ab | Technischer Platz  | TechnPlatzBezeichng  | Angelegt am | Angel.von | Geändert am | Von      | Zähler Gültig bis |
|    |                                            | - 4           |           |             |      |                          |         |             |                    |                      |             |           |             |          |                   |
| 1  | T015                                       | 1 EEGB        | 100187009 | F           |      | Funk-Wasserzähler F10501 | F10501  | 01.02.2021  | 74307/6092823-A-01 | Erlstraße 1          | 01.02.2021  | CUMARELS  | 15.02.2021  | CUMARELS | 1 31.12.9999      |
| 16 | T015                                       | 1 EEGB        | 100187009 | F           |      | Funk-Wasserzähler F10501 | F10501  | 01.01.1900  | 20519-ZLAGER-01    | 20519-ZLAGER-01 T015 | 01.02.2021  | CUMARELS  | 15.02.2021  | CUMARELS | 1 01.02.2021      |

Wurde dieser ausgeführt, so wird die Detailansicht des Zählers inklusive aller Informationen zum Zähler dargestellt:

| P Fquipment anzeigen : Zähler |                                   |   |  |  |  |  |
|-------------------------------|-----------------------------------|---|--|--|--|--|
| Equipment                     | 100187009 Typ F Funk-Wasserzähler |   |  |  |  |  |
| Bezeichnung                   | Funk-Wasserzähler F10501          |   |  |  |  |  |
| Status                        | EEGB                              | i |  |  |  |  |
| Gültig ab                     | 01.02.2021 Gültig bis 31.12.9999  |   |  |  |  |  |
| Cahler Admin                  |                                   |   |  |  |  |  |
|                               |                                   |   |  |  |  |  |
| Allgemeine Daten              |                                   |   |  |  |  |  |
| Klasse                        |                                   |   |  |  |  |  |
| BerechtGruppe                 | e T015                            |   |  |  |  |  |
| InventarNr                    | F10501                            |   |  |  |  |  |
|                               |                                   |   |  |  |  |  |

**HINWEIS**: Die Grafik ist nur zum Teil dargestellt. Die Vollansicht dies Bildschirmes kann Kapitel 8.2.4.1 auf Seite 59 entnommen werden.

Wird die Ansicht nicht mehr benötigt, kann diese mit einem Klick auf die Schaltfläche "Zurück"

( 🚾 ) verlassen werden.

# Versionshistorie

| Version | Datum      | Bearbeitung durch | Durchgeführte Änderungen                                                      |
|---------|------------|-------------------|-------------------------------------------------------------------------------|
| 1.0     | 22.02.2021 | Marcus Elsner     | Erstellung der Handbuch-Erstausgabe                                           |
| 1.1     | 09.12.2022 | Marcus Elsner     | Einfügen des Kapitels 4.2, Anlage eines<br>Wasseranschlusses ohne Adressbezug |
| 1.11    | 08.05.2024 | Marcus Elsner     | Änderungen am Layout des Handbuches                                           |
| 1.2     | 05.03.2025 | Marcus Erhart     | Änderungen am Layout des Handbuches                                           |

# UNSERE PRODUKTE IM ÜBERBLICK

Mit unseren innovativen IT-Lösungen begleiten wir Österreichs Städte, Gemeinden, Verbände und Unternehmen auf Ihrem Weg zur Digitalisierung. Unser Produktportfolio passen wir laufend an die ständig wachsenden IT-Anforderungen an und so sind Sie mit uns immer am Puls der Zeit! Neben zahlreichen Eigenentwicklungen setzen wir auch auf erstklassige Lösungen von verlässlichen Software- und Hardwarepartner:innen, welche wir individuell an Ihre Bedürfnisse anpassen. Wir machen auch Ihre Organisation digital fit!

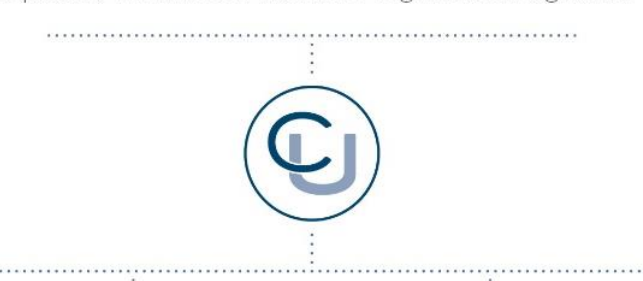

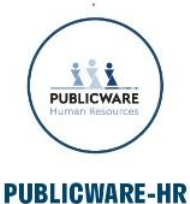

Die All-in-One-Anwendung für Personalmanagement und Zeitwirtschaft: Mit der Software Publicware-HR bieten wir Städten und Gemeinden eine benutzerfreundliche und flexible Lösung zur Verwaltung ihrer Mitarbeitenden.

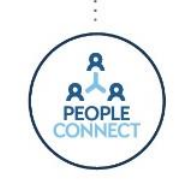

#### **PEOPLE CONNECT**

Die digitale Brücke zwischen Verwaltung, Bürger:innen und Unternehmen: Die Serviceplattform People Connect ist die digitale Schnittstelle, die Gemeinden mit ihren Bürger:innen sowie Unternehmen verbindet - den digitalen Kern dahinter bildet

unser bewährter Städte- und Gemeindeorganisator GeOrg.

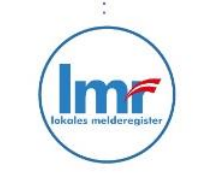

#### LMR & WAHLSERVICE

Die Komplettlösung für ein modernes Melderegister und einen reibungslosen Wahlprozess: Unser Lokales Melderegister bietet Gemeinden zusammen mit unserem Wahlservice eine umfassende

Lösung zur Verwaltung von Meldedaten und Abwicklung von Wahlen.

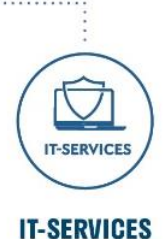

IT-Services von Comm-Unity – Rundum-sorglos-Paket für die öffentliche Verwaltung: von individuellen Beratungen und Support, über die Hardwarebeschaffung bis hin zu Security, Produkten und Dienstleistungen.

#### COMM-UNITY EDV GMBH

PROF.-RUDOLF-ZILLI-STRASSE 4 | A-8502 LANNACH T +43 3136 800-500 | M OFFICE@COMM-UNITY.AT

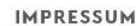

© Comm-Unity EDV GmbH 2025 Alle Rechte vorbehalten. Jede Art der Vervielfältigung oder die Weitergabe an Dritte ist ohne schriftliche Genehmigung des Herausgebers nicht gestattet.

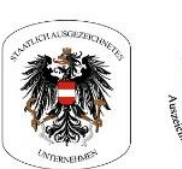

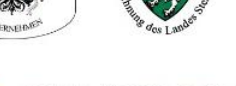

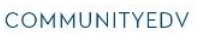

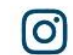

COMMUNITYEDVGMBH

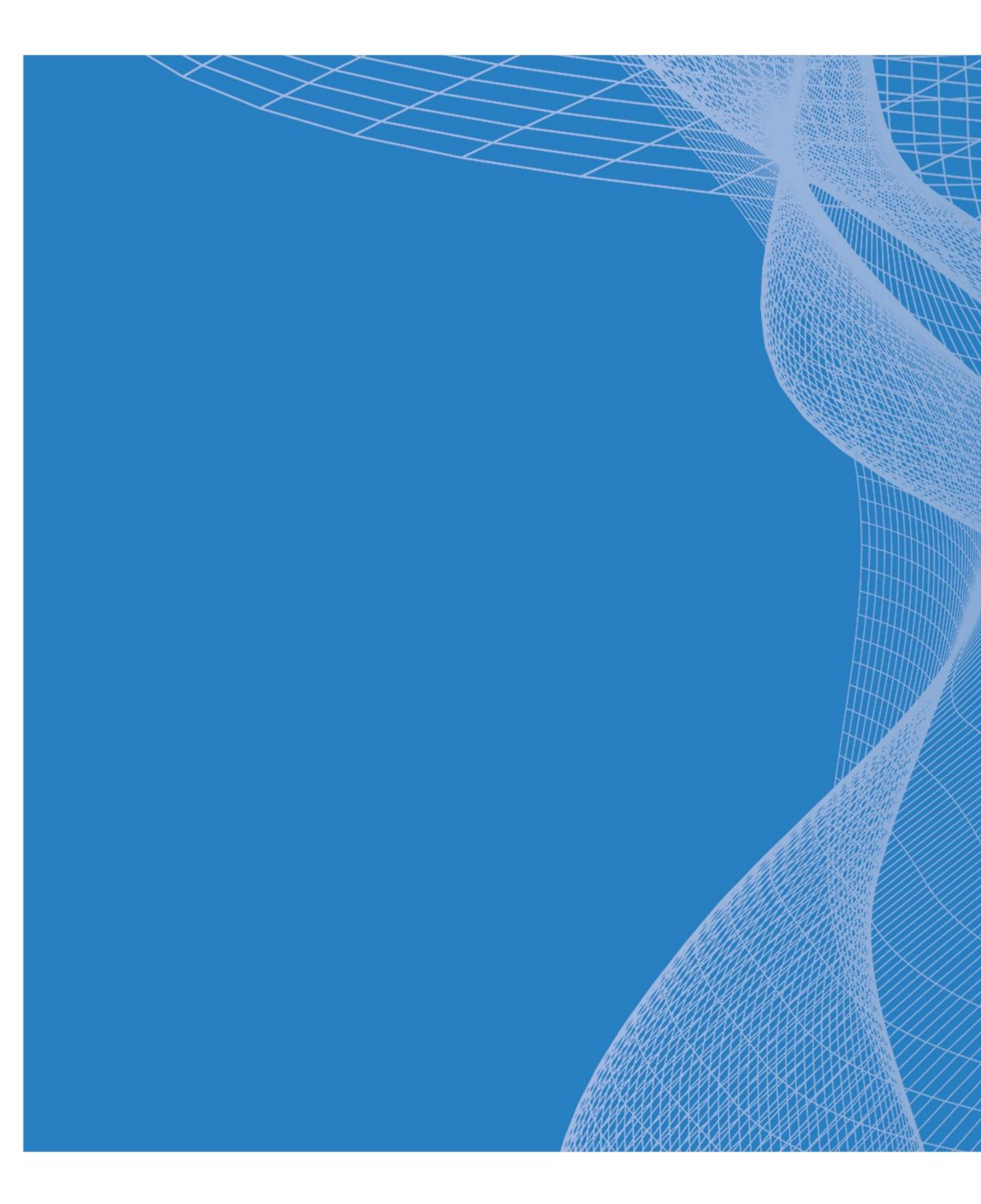

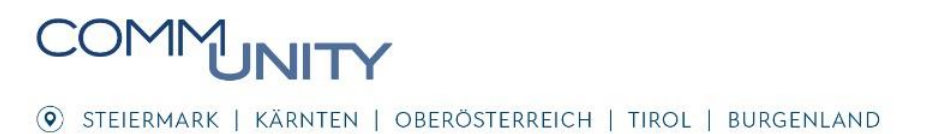